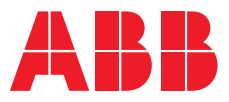

#### APPLICATION GUIDE

# **Novolink with Siemens PLC**

Connecting Smart Gateway SGWX20-OUA to Siemens PLC using TIA Portal V17

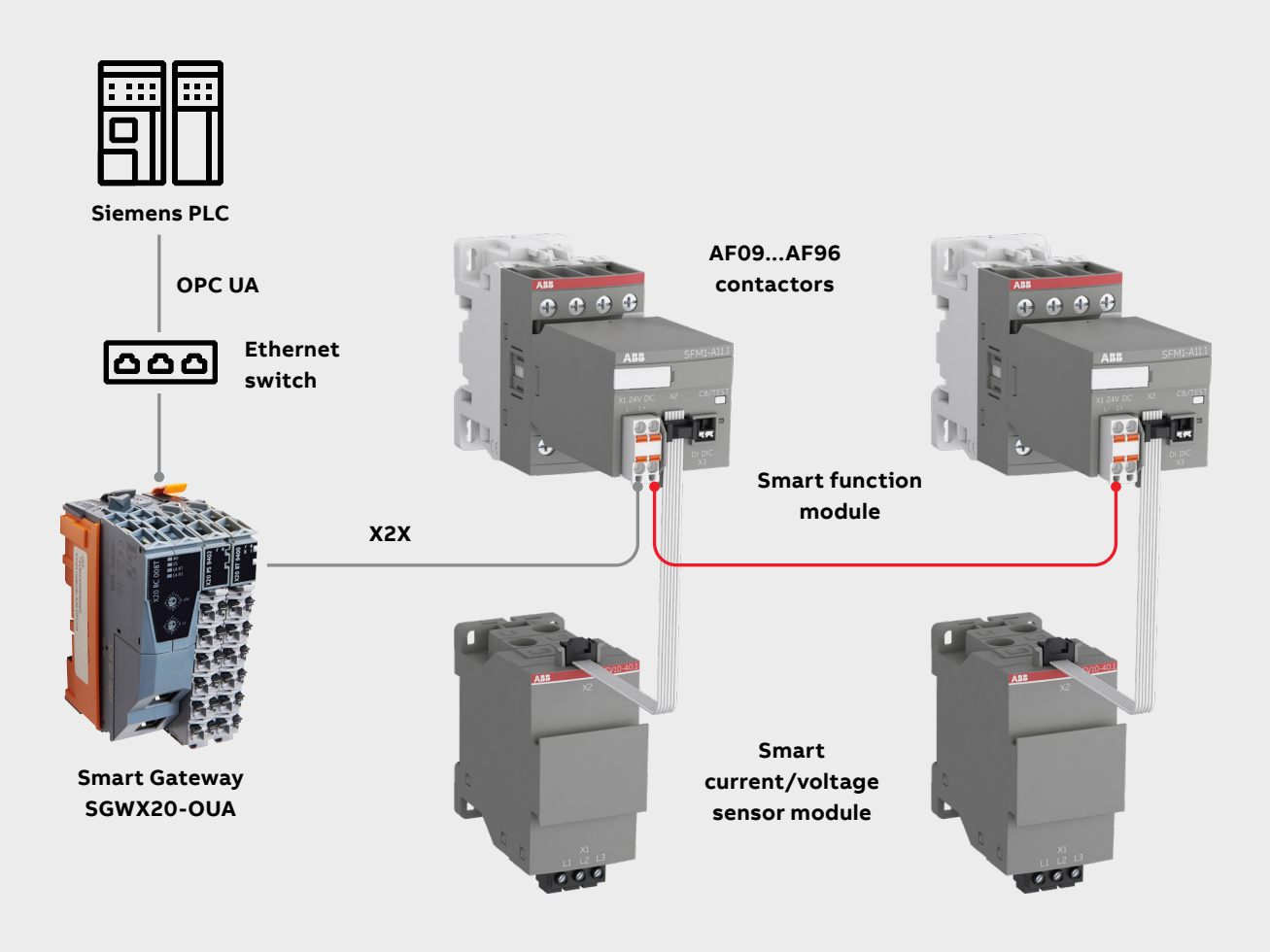

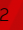

# **Table of contents**

| 4  | Purpose and basic description              |
|----|--------------------------------------------|
| 4  | Important disclaimers &<br>recommendations |
| 5  | Basic setup                                |
| 7  | Siemens client                             |
| 7  | Preparation and supplies                   |
| 7  | The properties of the CPU                  |
| 10 | The client interface                       |
| 12 | The Read list                              |
| 17 | The write list                             |
| 22 | The method list                            |
| 26 | Set parameters                             |
| 29 | Configuring Novolink with<br>Smart Gateway |
| 29 | Troubleshooting                            |
| 31 | List of related documents/links            |

### 1. Purpose and basic description

This section describes the basic steps to set up the ABB Novolink modules with the Siemens PLC via Smart Gateway using OPC UA.

#### 1.1. What is Novolink?

The ABB Novolink<sup>™</sup> devices help digitalize motor starting solutions and gain insights into the connected loads. They're easy to design into existing wiring plans and connect to standard AF contactors. Installation is fast and simple, thanks to reduced wiring and fewer components, so engineering efforts are minimized. The Novolink devices enables predictive maintenance to reduce downtime, as well as increasing efficiencies and boosting cost savings. It's fully integrated into the B&R automation system. And the possibilities open up even more as full remote access to your data creates new maintenance service and revenue opportunities.

### 2. Important disclaimers & recommendations

#### 2.1. Cyber security legal disclaimer

The Smart Gateway and Novolink modules are designed to be connected in the ABB and 3rd party products and communicate information data via network interface. It is the user's sole responsibility to provide and continuously ensure a secure connection between the product and the user's network or any other. The user shall establish and maintain any appropriate measures (such as but not limited to the installation of firewalls, application of authentication measures, encryption of data, installation of anti-virus programs, etc.) to protect the product, the network, its system, and the interface against any kind of security breaches, unauthorized access, interference, intrusion, leakage and/or theft of data or information. ABB and its affiliates are not liable for damages and/or losses related to such security breaches, any unauthorized access, interference, intrusion, leakage and/or theft of data or information. The data, examples and diagrams in this manual are included solely for the concept or product description and are not to be deemed as a statement of guaranteed properties. All people responsible for applying the equipment addressed in this manual must satisfy themselves that each intended application is suitable and acceptable, including that any applicable safety or other operational requirements are complied with. Any risks in applications where a system failure and/or product failure would create a risk for harm to property or persons (including but not limited to personal injuries or death) shall be the sole responsibility of the person or entity applying the equipment, and those so responsible are hereby requested to ensure that all measures are taken to exclude or mitigate such risks. This document has been carefully checked by ABB, but deviations cannot be completely ruled out. In case any errors are detected, the reader is kindly requested to notify the manufacturer. Other than under explicit contractual commitments, in no event shall ABB be responsible or liable for any loss or damage resulting from the use of this manual or the application of the equipment.

#### 2.2. UaExpert

UaExpert is software, provided by Unified Automation. We suggest using this software for monitoring the data as described in chapter "UaExpert".

Important: This software does not belong to ABB, and we do not take any responsibility on its functionality.

#### 2.3. Making your networks more secure

Following points are strongly recommended to make networks more secure:

- Isolate your network separate the OT network (Operation Technology) from the IT network (Information Technology). This helps prevent any attack reaching the IT network from spreading to the OT network.
- Use firewalls Implement firewalls to prevent unauthorized access to the OT network.
- Use access control Implement access controls to restrict the human and device access to the OT/IT network and devices.
- Keep software up to date Make sure all software/firmware of the devices are up to date to have the latest security updates installed.
- Reduce attack surface on devices Disable device functions, services and ports not needed.
- Replace default passwords Replace all default passwords of the devices to prevent attacker from getting access using default credentials.
- Monitor network activity Monitor the OT network for any malicious activities that could be a sign of an attack. Example
  of network monitoring tool is intrusion detection system (IDS).
- Train employees Train operators and service people on IT and OT security best practices.

### 3. Basic setup

This section describes basic steps required to set up the Smart Gateway SGWX20-OUA with Smart Function Module (SFM) and Smart Current/Voltage modules (SCM /SVM) connected to Siemens PLC over OPC UA.

The setup can be done as shown in the figure below:

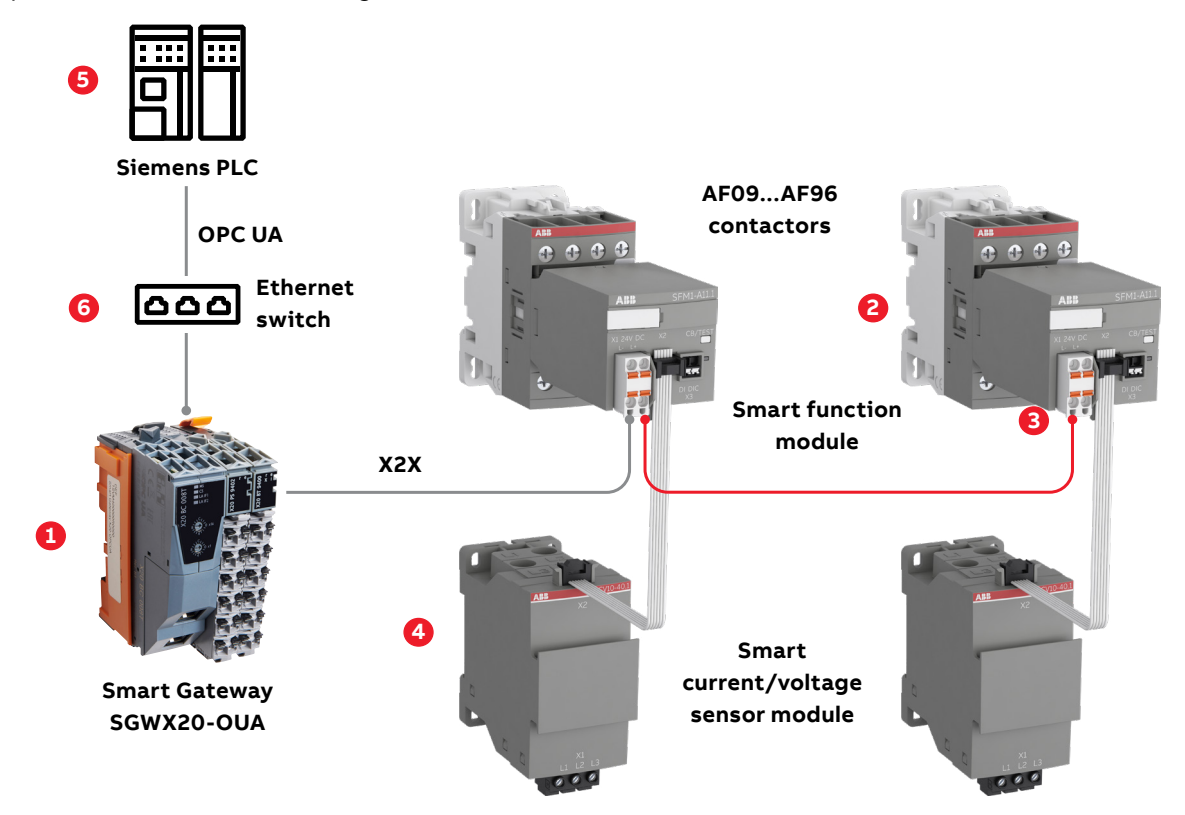

The figure shows the main components and how they can be combined for complete motor starting solutions:

- Smart Gateway SGWX20-OUA (1) is connected to Siemens PLC (5) via ethernet switch (6).
- Smart Function Module SFM (3) should be mounted on AF contactors (2).
- SFM are connected to Smart Current/Voltage sensor module SCV (4) over X2X cable.
- All the SFMs are connected to Smart Gateway SGWX20-OUA (1) over X2X cable.

Note: Smart Gateway SGWX20-OUA can be an OPC UA server.

#### 3.1. Hardware used

Following hardware are used.

|                    | Device                                    | Description                                                | Part number                      | Quantity |  |
|--------------------|-------------------------------------------|------------------------------------------------------------|----------------------------------|----------|--|
| Siemens            | PLC                                       | PLC Siemens S7 1500 with firmware v2.6 or higher           |                                  |          |  |
| Novolink           | SFM-CAB-RJTB.1-500                        | Connection cable RJ45 - X20<br>Terminal block of X20BT9400 | 1SVM823000R0500                  | 2        |  |
| Novolink           | SFM-CAB-S.1-50                            | Connection cable SFM to sensor 0.5 m                       | 1SVM811000R0050                  | 2        |  |
| Novolink           | SCV10-40.1                                | Smart current/voltage sensor                               | 1SVM320010R0000                  | 1        |  |
| Novolink           | SFM1-A11.1                                | Advanced function module with X2X                          | 1SVM120012R0000                  | 2        |  |
| Contactor          | AF09                                      | Contactors                                                 | 1SBL137001R1101<br>AF09-30-01-11 | 2        |  |
| X2X OPC UA Gateway | X2X OPC UA Gateway                        | B&R controller                                             | X20BT08T                         | 1        |  |
| X2X OPC UA Gateway | Power supply for the bus coupler          | B&R controller                                             | X20PS9400                        | 1        |  |
| X2X OPC UA Gateway | Power supply and interface of the X2X bus | B&R controller                                             | X20BT9400                        | 1        |  |
| X2X OPC UA Gateway | Backplane module                          | B&R controller                                             | X20BB80X                         | 1        |  |

#### 3.2. Architecture used

This section describes basic steps required to set up the Smart Gateway, Novolink modules with Siemens PLC. The setup can be done as shown in the picture below:

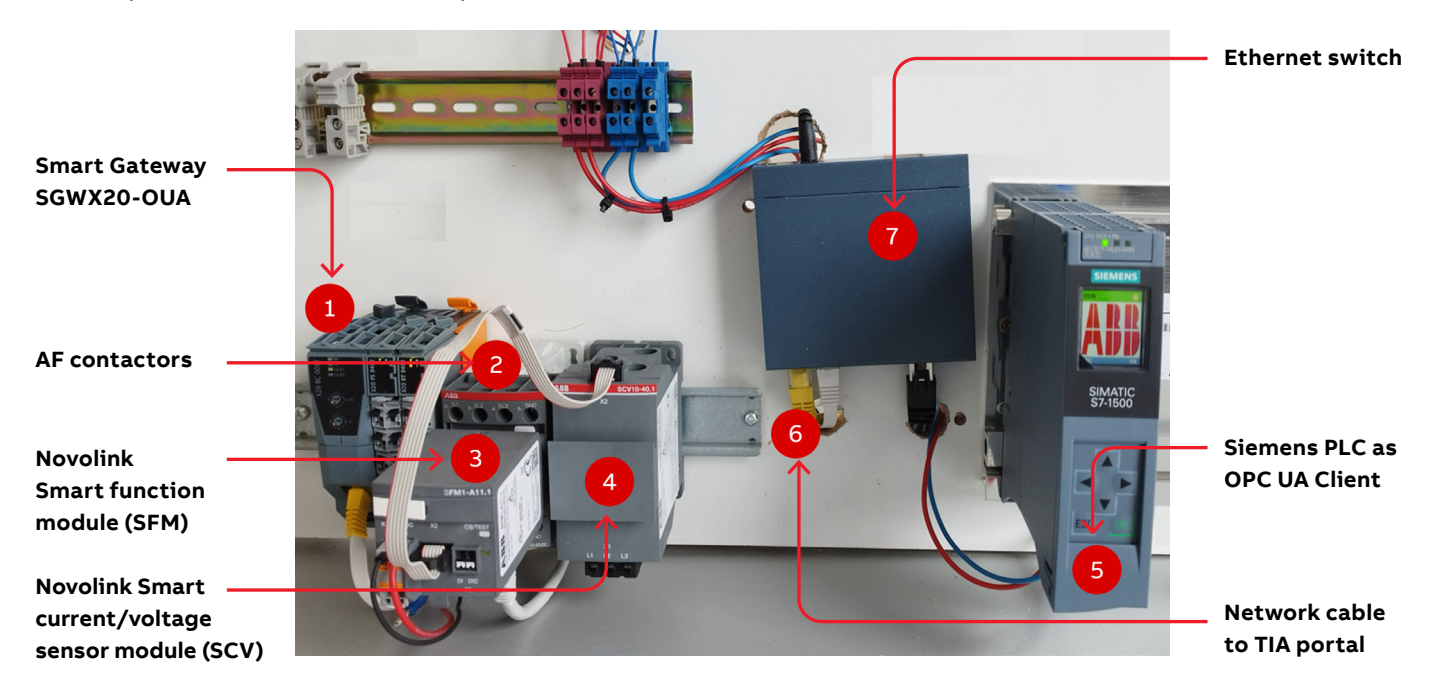

| Number | Description                                        |
|--------|----------------------------------------------------|
| 1      | Smart Gateway SGWX20-OUA                           |
| 2      | AF contactors                                      |
| 3      | Novolink Smart function module (SFM)               |
| 4      | Novolink Smart current/voltage sensor module (SCV) |
| 5      | Siemens PLC as OPC UA Client                       |
| 6      | Network cable to TIA Portal (install on a PC)      |
| 7      | Ethernet switch                                    |

#### 3.2.1. Wiring and power up

Refer to the architecture used, please ensure that all wiring is done, and devices are powered up using the schematic shown below.

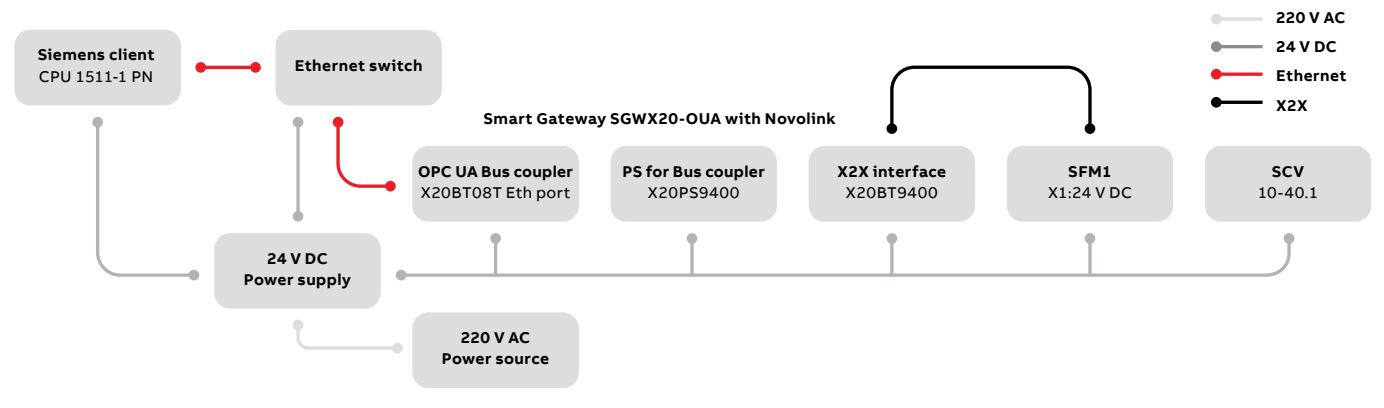

| 24 V DC  | 24VDC is connected to the Smart Gateway, Novolink modules and PLCs                                                 |
|----------|----------------------------------------------------------------------------------------------------|
| 220 V AC | 220 V AC is required for power supply. 220 VAC can also be used for power up contactors                            |
| OPC UA   | For OPC UA: Connect the Smart Gateway and Siemens PLC to the ethernet switch                                       |
| X2X      | Connect Smart Gateway to SFM with cable "SFM-CAB-RJTB.1-500"<br>Connect SFM to Sensors with cable "SFM-CAB-S.1-50" |

#### 3.2.2. Software configuration

| Configuration of Siemens PLC                          | <ul> <li>Following software are used to configure the Siemens PLC:</li> <li>Siemens TIA Portal V17 or higher</li> <li>Siemens OPC-UA license</li> </ul> |
|-------------------------------------------------------|----------------------------------------------------------------------------------------------------|
| Configuration of B&R Gateway                          | UaExpert                                                                                                    |
| Reading/writing data from Novolink via B&R controller | UaExpert                                                                                                    |

### 4. Siemens client

#### 4.1. Preparation and supplies

This section describes what you need to make the configuration in TIA V17.

Novolink setup:

see manual "SGWX20-OUA Smart Gateway X20 to OPC UA Connecting Novolink devices with OPC UA clients."

- Siemens S7 1500 with firmware v2.6 or higher (example: 1511-1PN 6ES7 511-1AK02-0AB0 with firmware V2.9)
- Siemens TIA Portal V17 or higher
- Siemens OPC-UA license
- The modules are wired to each other.
- IP-address of the server (example: 192.168.2.11)

This example will use the CPU 1511 with Firmware V2.9.

#### 4.2. The properties of the CPU

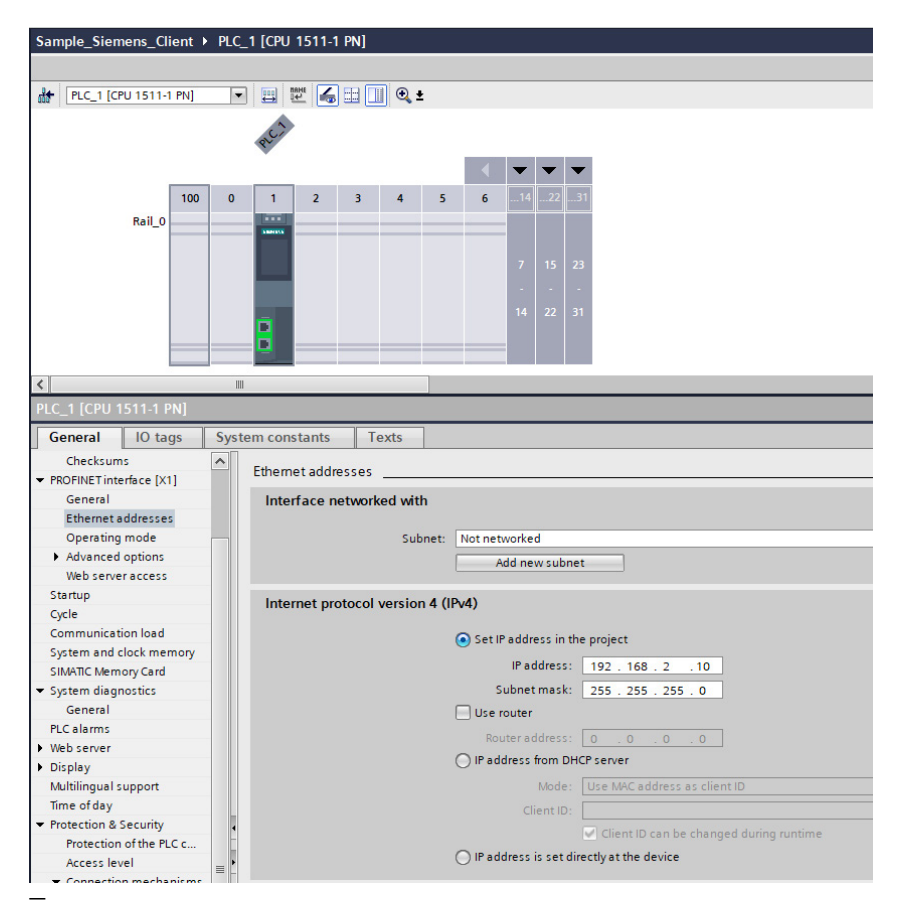

Figure 1: CPU\_IP Address

• Make sure that the IP-address of the server and the client are in the same network

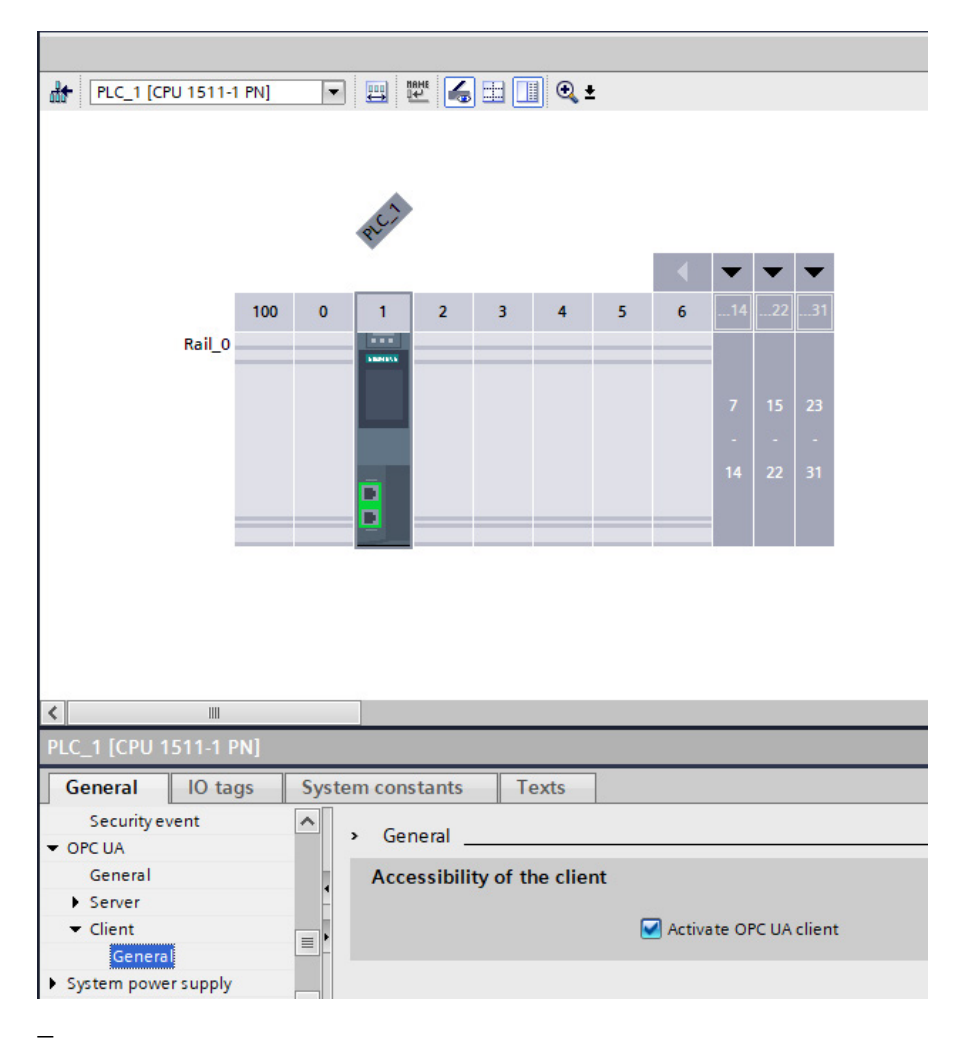

Figure 2: CPU\_OPCUA\_Client

• Enable the checkbox "Activate OPC UA Client"

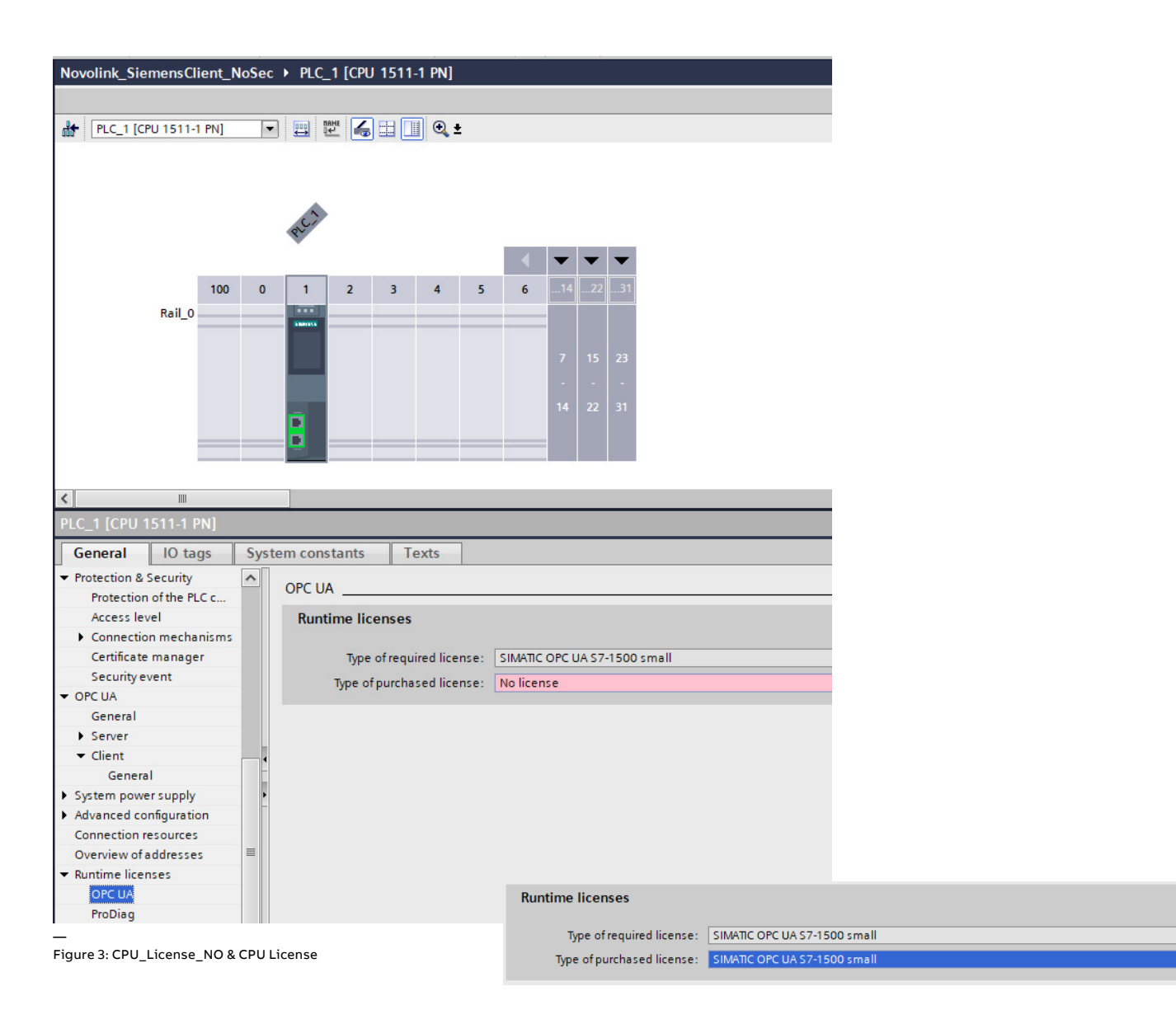

• Select the license, Siemens will inform what license you require

#### The license type is determined by the PLC that is used.

#### Licensing

An OPC UA Server or OPC UA Client is available on the target systems (CPUs) and is activated using runtime licenses. Runtime licenses are offered in three levels for different target systems:

| Target system                                                                                                 | OPC UA S7-<br>1200 Basic | OPC UA S7-<br>1500 Small | OPC UA S7-<br>1500<br>Medium | OPC UA S7-<br>1500 Large |
|----------------------------------------------------------------------------------------------------|--------------------------|--------------------------|------------------------------|--------------------------|
| S7-1200 CPUs                                                                                                  | Yes                      | No                       | No                           | No                       |
| ET 200SP CPU 1510SP/1512SP/1515SP<br>(Open Controller)<br>S7-1500 CPU 1511/1513<br>CPU 1504D Drive Controller | No                       | Yes                      | Yes                          | Yes                      |
| ET 200pro CPU 1516pro<br>S7-1500 CPU 1515/1516<br>PLC 1507S software                                          | No                       | No                       | Yes                          | Yes                      |
| S7-1500 CPU 1517/1518/1508S<br>CPU 1507D Drive Controller                                                     | No                       | No                       | No                           | Yes                      |

The runtime license includes the certificate for OPC UA (Server and Client) and can be run on the respective target systems including F, C and T/TF as from firmware V2.0 (Client V2.6).

You can find more information on the Software Update Service, license types, Online Software Delivery and handling your SW licenses with the Automation License Manager under this link.

https://mall.industry.siemens.com/mall/en/WW/Catalog/Products/10315991

#### 4.3. The client interface

| Devices                               |                                  |                                                                                                    |                      |        |                     |               |                 |                   |    |
|---------------------------------------|----------------------------------|----------------------------------------------------------------------------------------------------|----------------------|--------|---------------------|---------------|-----------------|-------------------|----|
| 1 🖬 🖬                                 | 🖳 Consistency check 📃            |                                                                                                    |                      | [      | Hoport interface    | E             |                 |                   | 3  |
|                                       | Π                                |                                                                                                    |                      |        | Source: Imported in | terface       | - 1             | Online access     |    |
| Novolink_SiemensClient_NoSec          | OPC UA client interface          | Data access                                                                                                    |                      |        | OPC UA server i     | nterface      |                 |                   |    |
| 📑 Add new device                      | To Data access                   | Display Name                                                                                                    | Node type            | Access | Display Name        |               | Node type       | Access level Node | ID |
| 📩 Devices & networks                  | Read lists                       | 1 <please <="" add="" or="" read="" select="" th=""><th>write</th><th></th><th>bispiley Home</th><th></th><th>nooc ope</th><th></th><th></th></please> | write                |        | bispiley Home       |               | nooc ope        |                   |    |
| PLC_1 [CPU 1511-1 PN]                 | Add new read                     |                                                                                                    |                      |        |                     |               |                 |                   |    |
| Device configuration                  | Read list_1                      |                                                                                                    |                      |        |                     |               |                 |                   |    |
| 🛂 Online & diagnostics 📰              | 🕶 📑 Write lists                  |                                                                                                    |                      |        |                     |               |                 |                   |    |
| Software units                        | Add new write                    |                                                                                                    |                      |        |                     |               |                 |                   |    |
| Program blocks                        | ⇒ Write list_1                   |                                                                                                    |                      |        |                     |               |                 |                   |    |
| Add new block                         | 🔻 📷 Method lists                 |                                                                                                    |                      |        |                     |               |                 |                   |    |
| Client interface 1 Da                 | 💕 Add new met                    |                                                                                                    |                      |        |                     |               |                 |                   |    |
| Sistem blocks                         | Method list 1                    |                                                                                                    |                      |        |                     |               |                 |                   |    |
| Technology objects                    | < m /                            | N 11                                                                                                    |                      | /      |                     | 111           | _               |                   | /  |
| External source files                 | Client interface_1 [OPC UA clier | nt interface]                                                                                                    |                      |        |                     | Properties    | 🤨 Info 🚺        | B Diagnostics     |    |
| PLC tags                              | General Configuration            |                                                                                                    |                      |        |                     |               |                 |                   |    |
| PLC data types                        | Connection parameter             |                                                                                                    |                      |        |                     |               |                 |                   |    |
| Watch and force tables                | Security                         | Connection parameter                                                                                                    |                      |        |                     |               |                 |                   |    |
| Online backups                        | Languages 🧭                      | Connection parameter                                                                                                    |                      |        |                     |               |                 |                   |    |
| 🕨 🔀 Traces                            |                                  |                                                                                                    |                      |        |                     |               |                 |                   |    |
| OPC UA communication                  |                                  |                                                                                                    | Client               |        |                     | Server        |                 |                   |    |
| Server interfaces                     |                                  | Session name:                                                                                                    | OPC UA Connection 1  |        |                     |               |                 |                   |    |
| <ul> <li>Client interfaces</li> </ul> |                                  | Devices                                                                                                    | PLC 1 (CPU 1511 1 PM | 1      |                     | Unserviced    | device          |                   | _  |
| Add new client in                     |                                  | Device.                                                                                                    |                      | 1      |                     | onspecified   | uevice          |                   |    |
| Client interface_1                    |                                  |                                                                                                    |                      |        |                     |               |                 |                   |    |
| Web applications                      |                                  |                                                                                                    |                      |        |                     |               |                 |                   |    |
| Device proxy data                     |                                  |                                                                                                    |                      |        |                     |               |                 |                   |    |
| At Datalla ident                      |                                  | Address:                                                                                                    |                      |        |                     | 192,168,2,11  | 1               |                   |    |
| <ul> <li>Details view</li> </ul>      |                                  | Port                                                                                                    |                      |        |                     | 4840          |                 |                   |    |
|                                       |                                  | - 1 / 1 0                                                                                                    |                      |        |                     | 4040          |                 |                   | _  |
|                                       |                                  | Path (optional):                                                                                                    |                      |        |                     |               |                 |                   |    |
| Name                                  |                                  | Server address:                                                                                                    |                      |        |                     | opc.tcp://192 | 2.168.2.11:4840 |                   |    |
|                                       |                                  | Session timeout:                                                                                                    | 30                   |        |                     |               |                 |                   | s  |
|                                       |                                  | Monitoring time:                                                                                                    | 5                    |        |                     |               |                 |                   | s  |
|                                       |                                  |                                                                                                    |                      |        |                     |               |                 |                   |    |

Figure 4: ClientInterface\_ConnectParameter

- Add a new client interface
- Fill in the IP address of the server

| Project tree                             |     | Novolink_SiemensClient_NoS       | ec → PLC_1 [CPU 1511-1 PN] → (                                                                                                    | OPC UA communica          | tion 🕨 Clien      | nt interfaces 	 Client interface_1 |                                | _ # =× |
|------------------------------------------|-----|----------------------------------|----------------------------------------------------------------------------------------------------|---------------------------|-------------------|------------------------------------|--------------------------------|--------|
| Devices                                  |     |                                  |                                                                                                    |                           |                   |                                    |                                |        |
|                                          | •   | 🖳 Consistency check 🗮            |                                                                                                    |                           | Π                 | 🕒 Import interface 🗮               |                                | -      |
|                                          |     |                                  |                                                                                                    |                           |                   | Source: Imported interface         | - Donline access               |        |
| Novolink_SiemensClient_NoSec             | ^   | OPC UA client interface          | Data access                                                                                                    |                           |                   | OPC UA server interface            |                                |        |
| Add new device                           |     | ▼ 😫 Data access                  | Display Name                                                                                                    | Node type                 | Access I          | Display Name                       | Node type Access level Node II | D      |
| Devices & networks                       |     | 💌 🙀 Read lists                   | 1 <please add="" or="" read<="" select="" td=""><td>/write.</td><td></td><th></th><td></td><td></td></please>                                                                                                    | /write.                   |                   |                                    |                                |        |
| ▼ [m PLC_1 [CPU 1511-1 PN]               |     | 📫 Add new read                   |                                                                                                    |                           | •                 |                                    |                                |        |
| Device configuration                     |     | 📑 Read list_1                    | 1                                                                                                    |                           | -                 |                                    |                                |        |
| Software units                           | =   | 💌 📴 Write lists                  | •                                                                                                    |                           | 1                 |                                    |                                |        |
| Program blocks                           |     | Add new write                    |                                                                                                    |                           |                   |                                    |                                |        |
| Add new block                            |     | ➡ Write list_1                   |                                                                                                    |                           |                   |                                    |                                |        |
| 🖀 Main (OB1)                             |     | <ul> <li>Method lists</li> </ul> |                                                                                                    |                           |                   |                                    |                                |        |
| 🥃 Client interface_1_Da                  | . – | Method list 1                    |                                                                                                    |                           |                   |                                    |                                |        |
| System blocks                            |     | <                                | <                                                                                                    |                           | >                 | <                                  |                                | >      |
| Technology objects                       |     | Client interface_1 [OPC UA cl    | ient interface]                                                                                                    |                           |                   | Reporties                          | L Info 1 Diagnostics           |        |
| External source files                    |     | Gaparal Configuration            |                                                                                                    |                           |                   |                                    |                                |        |
| PLC tags                                 |     | General Configuration            |                                                                                                    |                           |                   |                                    |                                |        |
| Watch and force tables                   |     | Connection parameter             | Security                                                                                                    |                           |                   |                                    |                                | ^      |
| Online backups                           |     | Languages                        | Parameter for cocura conno                                                                                                    | ction                     |                   |                                    |                                | Ē      |
| Traces                                   |     |                                  | ratameter for secure conne                                                                                                    | cuon                      |                   |                                    |                                |        |
| <ul> <li>OPC UA communication</li> </ul> |     |                                  | The global security setting                                                                                                    | s for the certificate mai | nager are not e   | nabled.                            |                                |        |
| Server interfaces                        |     |                                  | Only limited functionality is                                                                                                    | s available.              |                   |                                    |                                |        |
| 👻 🛄 Client interfaces                    |     |                                  | The security settings of the                                                                                                    | certificate manager ca    | an he enabled i   | in the properties of the device    |                                |        |
| Add new client in                        |     |                                  | (Protection & Security > Ce                                                                                                    | rtificate manager). 🥕     |                   |                                    |                                |        |
| Client interface_1                       |     |                                  |                                                                                                    |                           |                   |                                    |                                |        |
| Web applications                         | ~   |                                  | General                                                                                                    |                           |                   |                                    |                                |        |
| < III Device proxy data                  | >   |                                  |                                                                                                    |                           |                   |                                    |                                |        |
| ✓ Details view                           |     |                                  | Security mode:                                                                                                    | No security               |                   |                                    |                                | -      |
|                                          |     |                                  | Security policy:                                                                                                    | No security               |                   |                                    |                                | -      |
|                                          |     |                                  |                                                                                                    |                           |                   |                                    |                                |        |
|                                          |     |                                  | Certificates                                                                                                    |                           |                   |                                    |                                |        |
| Name                                     |     |                                  | c1                                                                                                    |                           |                   |                                    |                                | _      |
|                                          |     |                                  | Client certificate:                                                                                                    |                           |                   |                                    |                                |        |
|                                          |     |                                  |                                                                                                    | Automatically acce        | pt server certifi | icates during runtime              |                                |        |
|                                          |     |                                  |                                                                                                    | 👤 Trusted part            | tner certificates | · /                                |                                |        |
|                                          |     |                                  |                                                                                                    |                           |                   |                                    |                                |        |
|                                          |     |                                  | User authentication                                                                                                    |                           |                   |                                    |                                |        |
|                                          |     |                                  | User authentication:                                                                                                    | Liser name and nass       | word              |                                    |                                | -      |
|                                          |     |                                  | User source and the source of the source of | admin                     |                   |                                    |                                |        |
|                                          |     |                                  | User name:                                                                                                    | aumin                     |                   |                                    |                                |        |
|                                          |     |                                  | Password:                                                                                                    |                           |                   |                                    |                                | · ·    |
|                                          |     |                                  |                                                                                                    |                           |                   |                                    |                                | *      |

Figure 5: ClientInterface\_Security

- Make sure "No security" is selected and that "automatically accept server certificates during runtime" is checked
- Fill in the username and the password of the server

|             |                                                                                                    |                                                                                                    |                                                                      |                                                                                                    | Source: Imported interface                                                                                                    | - 2 1                                                                                                    | Online access                                                                                                    |                                                                                                    |                                                                                                    |  |  |
|-------------|----------------------------------------------------------------------------------------------------|----------------------------------------------------------------------------------------------------|----------------------------------------------------------------------|----------------------------------------------------------------------------------------------------|----------------------------------------------------------------------------------------------------|----------------------------------------------------------------------------------------------------|----------------------------------------------------------------------------------------------------|----------------------------------------------------------------------------------------------------|----------------------------------------------------------------------------------------------------|--|--|
| Data access |                                                                                                    |                                                                                                    | OPC Umported interface                                               |                                                                                                    |                                                                                                    |                                                                                                    |                                                                                                    |                                                                                                    |                                                                                                    |  |  |
|             | Display Name                                                                                                    | Node type                                                                                                    | Access level                                                         | Nod                                                                                                    | Display Name                                                                                                    | Node type                                                                                                    | Access level                                                                                                    | Node ID                                                                                                    | Description                                                                                                    |  |  |
| 1           | <please add="" or="" read="" select="" th="" write<=""><th></th><th></th><th></th><th></th><th></th><th></th><th></th><th></th></please> |                                                                                                    |                                                                      |                                                                                                    |                                                                                                    |                                                                                                    |                                                                                                    |                                                                                                    |                                                                                                    |  |  |
|             |                                                                                                    |                                                                                                    |                                                                      |                                                                                                    |                                                                                                    |                                                                                                    |                                                                                                    |                                                                                                    |                                                                                                    |  |  |
|             |                                                                                                    |                                                                                                    |                                                                      |                                                                                                    |                                                                                                    |                                                                                                    |                                                                                                    |                                                                                                    |                                                                                                    |  |  |
|             |                                                                                                    |                                                                                                    |                                                                      |                                                                                                    |                                                                                                    |                                                                                                    |                                                                                                    |                                                                                                    |                                                                                                    |  |  |
|             |                                                                                                    |                                                                                                    |                                                                      |                                                                                                    |                                                                                                    |                                                                                                    |                                                                                                    |                                                                                                    |                                                                                                    |  |  |
|             |                                                                                                    |                                                                                                    |                                                                      |                                                                                                    |                                                                                                    |                                                                                                    |                                                                                                    |                                                                                                    |                                                                                                    |  |  |
|             |                                                                                                    |                                                                                                    |                                                                      |                                                                                                    |                                                                                                    |                                                                                                    |                                                                                                    |                                                                                                    |                                                                                                    |  |  |
|             |                                                                                                    |                                                                                                    |                                                                      |                                                                                                    |                                                                                                    |                                                                                                    |                                                                                                    |                                                                                                    |                                                                                                    |  |  |
|             |                                                                                                    |                                                                                                    |                                                                      |                                                                                                    |                                                                                                    |                                                                                                    |                                                                                                    |                                                                                                    |                                                                                                    |  |  |
|             |                                                                                                    |                                                                                                    |                                                                      |                                                                                                    |                                                                                                    |                                                                                                    |                                                                                                    |                                                                                                    |                                                                                                    |  |  |
|             |                                                                                                    |                                                                                                    |                                                                      |                                                                                                    |                                                                                                    |                                                                                                    |                                                                                                    |                                                                                                    |                                                                                                    |  |  |
|             |                                                                                                    |                                                                                                    |                                                                      |                                                                                                    |                                                                                                    |                                                                                                    |                                                                                                    |                                                                                                    |                                                                                                    |  |  |
|             |                                                                                                    |                                                                                                    |                                                                      |                                                                                                    |                                                                                                    |                                                                                                    |                                                                                                    |                                                                                                    |                                                                                                    |  |  |
|             | 1                                                                                                    | Data access<br>Display Name<br>1 <please add="" or="" read="" select="" th="" write<=""><th>Data access Display Name Node type Cellease add or select read/write</th><th>Data access         Node type         Access level           1         <please add="" or="" read="" select="" td="" write<=""></please></th><th>Data access       Display Name     Node type     Access level     Nod       1     <please add="" or="" read="" select="" td="" write.<=""></please></th><th>Data access     Display Name     Node type     Access level     Nod       1     <please add="" or="" read="" select="" td="" write<="">     Display Name     Display Name</please></th><th>Data access     Source: Imported interface       Display Name     Node type       Access level     Nod       Source: Imported interface     OPC L Online []       Display Name     Node type</th><th>Data access     Display Name     Node type     Access level     Node.       1     <please add="" or="" read="" select="" td="" write.<="">     Display Name     Node type     Access level</please></th><th>Data access         Display Name       Node type         1       <please add="" or="" read="" select="" td="" write.<="">         0          0          0          0          0          0          0          0          0          0          0          0          0          0          0          0          0          0          0          0          0          0          0          0          0          0          0          0          0          0          0          0          0          0          0</please></th></please> | Data access Display Name Node type Cellease add or select read/write | Data access         Node type         Access level           1 <please add="" or="" read="" select="" td="" write<=""></please> | Data access       Display Name     Node type     Access level     Nod       1 <please add="" or="" read="" select="" td="" write.<=""></please> | Data access     Display Name     Node type     Access level     Nod       1 <please add="" or="" read="" select="" td="" write<="">     Display Name     Display Name</please> | Data access     Source: Imported interface       Display Name     Node type       Access level     Nod       Source: Imported interface     OPC L Online []       Display Name     Node type | Data access     Display Name     Node type     Access level     Node.       1 <please add="" or="" read="" select="" td="" write.<="">     Display Name     Node type     Access level</please> | Data access         Display Name       Node type         1 <please add="" or="" read="" select="" td="" write.<="">         0          0          0          0          0          0          0          0          0          0          0          0          0          0          0          0          0          0          0          0          0          0          0          0          0          0          0          0          0          0          0          0          0          0          0</please> |  |  |

Figure 6: ClientInterface\_OnlineAcces

On the topside of the client interface screen.

- Select "Online []" behind source
- Click the "Online Access" button

| Connect to OPC UA set     | rver                                               |                             |                                      | ×  |
|---------------------------|----------------------------------------------------|-----------------------------|--------------------------------------|----|
|                           | Access to the OPC UA server                        |                             |                                      |    |
|                           | OPC UA server address                              | onc tcp://192.168.2.11      |                                      |    |
|                           | Servion name:                                      | um DESKTOP 824CV/ K/Siemens | TA Portal@MAJT/Client interface_1    |    |
|                           | Session nume.                                      | unibeskior-62Acvekistemens  | . In A of a lew An client intenace_1 | _  |
|                           |                                                    |                             | Find selected server                 |    |
|                           |                                                    |                             |                                      |    |
|                           | Select OPC UA server end point:                    |                             |                                      |    |
|                           | Application name / Security policy                 |                             |                                      |    |
|                           | ▼ X20BC008T                                        |                             |                                      | ^  |
|                           | 🚽 No security                                      |                             |                                      |    |
|                           | Basic256Sha256 - Sign & encrypt                    |                             |                                      | =  |
|                           | Basic256Sha256 - Sign                              |                             |                                      |    |
|                           | 🔒 Aes256_Sha256_RsaPss - Sign & encry              | pt                          |                                      |    |
|                           | Aes256_Sha256_RsaPss - Sign                        |                             |                                      |    |
|                           | Basic256 - Sign & encrypt                          |                             |                                      | ~  |
| TIA Portal cortifica      | to                                                 | User authentication         |                                      |    |
| TIA FOItal Certifica      | ite                                                | User authentication         |                                      |    |
| Certificate               | e location: None                                   | User authentic              | ation: User name and password        | -  |
| Certificat                | te (client):                                       | Userr                       | name: admin                          |    |
|                           |                                                    | Pass                        | word: ******                         | _  |
|                           |                                                    | 1000                        |                                      |    |
|                           |                                                    |                             |                                      |    |
| Online status information | n:                                                 | ſ                           | Display only error messages          |    |
| 🚽 Connection establish    | ned to the OPC UA server with address opc.tcp://19 | 2.168.2.11.                 |                                      | ~  |
| G Scan completed. Nur     | mber of OPC UA server applications found: 1.       |                             |                                      |    |
|                           |                                                    |                             |                                      | ≡  |
|                           |                                                    |                             |                                      | ~  |
|                           |                                                    |                             |                                      |    |
|                           |                                                    |                             | Connect Canc                         | el |
|                           |                                                    |                             | Connect                              |    |
|                           |                                                    |                             |                                      | _  |

Figure 7: PopUp Online Access

The access pop-up popped up.

- Fill in the IP-address of the server
- Click the "Find Selected Server" button

Server with the security protocols will be shown

- Select "No Security"
- Select in User authorisation "User name and Password"
- Fill in the User name of the server
- Fill in the password of the server
- Click the button "Connect"

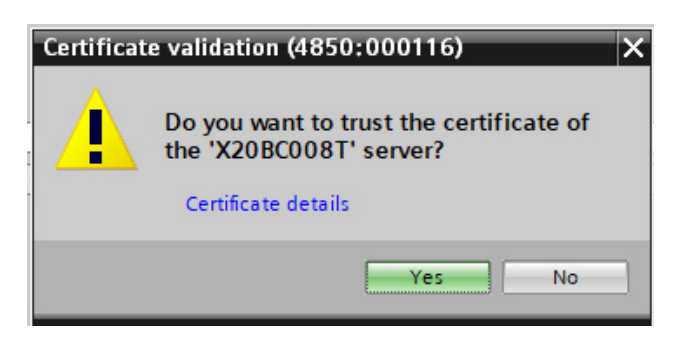

Figure 8: ClientInterface\_ServerTrust

When asked if you trust the server certificate and you trust it.

• Click "yes"

On the right side of the screen, you will get the available objects of the server.

#### 4.4. The Read list

#### 4.4.1. Program read list

| 🛃 Consistency check 📄   |   |                             |           |              |         | 🛃 🛃  | mport interface         | e 崖                                                                                                    |               |              | -            |  |  |  |  |
|-------------------------|---|-----------------------------|-----------|--------------|---------|------|-------------------------|----------------------------------------------------------------------------------------------------|---------------|--------------|--------------|--|--|--|--|
|                         |   |                             |           |              |         | Sou  | rce: Online             | [opc.tcp://192.168.2.11] 💌 📝                                                                                                    | Online access |              |              |  |  |  |  |
| OPC UA client interface | R | ead list_1                  |           |              |         | C    | OPC UA server interface |                                                                                                    |               |              |              |  |  |  |  |
| ▼ 🛅 Data access         |   | Display Name                | Node type | Access level | Node ID |      | Display Nam             | e                                                                                                    | Node type     | Access level | Node ID      |  |  |  |  |
| 👻 🎇 Read lists          | 1 | - ModuleOk                  | BOOL      | RD           | http:// | 1    | 🔻 🥥 Objec               | cts                                                                                                    | Object        |              | http://opcfo |  |  |  |  |
| 🗳 Add new read list     | 2 | C RunningForw               | BOOL      | RD           | http:// | 2    | = > 🔷 Se                | erver                                                                                                    | Object        |              | http://opcfo |  |  |  |  |
| 📑 Read list_1           | 3 | ContactorVoltageLow         | BOOL      | RD           | http:// | 3    | 🔹 💌 🧇 De                | eviceSet                                                                                                    | Object        |              | http://opcfo |  |  |  |  |
| 🔻 📴 Write lists         | 4 | - OverloadTrip              | BOOL      | RD           | http:// | 4    |                         | DeviceFeatures                                                                                                    | Object        |              | http://opcfo |  |  |  |  |
| 🚔 Add new write list    | 5 | SensorModulet issing        | BOOL      | RD           | http:// | 5    | 💊                       | X20BC008T                                                                                                    | Object        |              | http://br-au |  |  |  |  |
| 📑 Write list_1          | 6 | - CurrentTime               | LDT       | RD           | http:// | 6    |                         | Configuration                                                                                                    | Object        |              | http://br-au |  |  |  |  |
| 🔻 📑 Method lists        | 7 | OSPValid                    | BOOL      | RD/WR        | http:// | 7    |                         | - DeviceManual                                                                                                    | String        | RD           | http://br-au |  |  |  |  |
| 📑 Add new method        | 8 | h Insert a new element here |           |              |         | 8    |                         | - DeviceRevision                                                                                                    | String        | RD           | http://br-au |  |  |  |  |
| Method list_1           |   |                             |           |              |         | 9    |                         | FirmwareUpdate                                                                                                    | Object        |              | http://br-au |  |  |  |  |
|                         |   |                             |           |              |         | 10   |                         | - HardwareRevision                                                                                                    | String        | RD           | http://br-au |  |  |  |  |
|                         |   |                             |           |              |         | 11   |                         | Identification                                                                                                    | Object        |              | http://br-au |  |  |  |  |
|                         |   |                             |           |              |         | 12   |                         | - Manufacturer                                                                                                    | LocalizedText | RD           | http://br-au |  |  |  |  |
|                         |   |                             |           |              |         | 13   |                         | - Model                                                                                                    | LocalizedText | RD           | http://br-au |  |  |  |  |
|                         | 4 |                             |           |              |         | 14   |                         | 🔷 ProcessData                                                                                                    | Object        |              | http://br-au |  |  |  |  |
|                         |   |                             |           |              |         | 15   |                         | - RevisionCounter                                                                                                    | Int32         | RD           | http://br-au |  |  |  |  |
|                         |   |                             |           |              |         | - 16 |                         | - SerialNumber                                                                                                    | String        | RD           | http://br-au |  |  |  |  |
|                         |   |                             |           |              |         | 17   |                         | - SoftwareRevision                                                                                                    | String        | RD           | http://br-au |  |  |  |  |
|                         |   |                             |           |              |         | 18   |                         | 🔷 Status                                                                                                    | Object        |              | http://br-au |  |  |  |  |
|                         |   |                             |           |              |         | 19   |                         | 🔷 X2X IF1                                                                                                    | Object        |              | http://br-au |  |  |  |  |
|                         |   |                             |           |              |         | 20   |                         | <ul> <li>Configuration</li> </ul>                                                                                                    | Object        |              | http://br-au |  |  |  |  |
|                         |   |                             |           |              |         | 21   |                         | 🔷 Status                                                                                                    | Object        |              | http://br-au |  |  |  |  |
|                         |   |                             |           |              |         | 22   |                         | <ul> <li>SubDevices</li> </ul>                                                                                                    | Object        |              | http://br-au |  |  |  |  |
|                         |   |                             |           |              |         | 23   |                         | <ul> <li>SupportedTypes</li> </ul>                                                                                                    | Object        |              | http://br-au |  |  |  |  |
|                         |   |                             |           |              |         | 24   |                         | • • • ST001   X20PS9402                                                                                                    | Object        |              | http://br-au |  |  |  |  |
|                         |   |                             |           |              |         | 25   |                         | ST002   X20BT9400                                                                                                    | Object        |              | http://br-au |  |  |  |  |
|                         |   |                             |           |              |         | 26   |                         | ST003   SFM1-A11_1                                                                                                    | Object        |              | http://br-au |  |  |  |  |
|                         |   |                             |           |              |         | 27   |                         | <ul> <li>Image: Image: Second Second Sec</li></ul> | Object        |              | http://br-au |  |  |  |  |
|                         |   |                             |           |              |         | 28   |                         | ProcessData                                                                                                    | Object        |              | http://br-au |  |  |  |  |
|                         |   |                             |           |              |         | 29   |                         | 🚩 📲 ModuleOk                                                                                                    | Boolean       | RD           | http://br-au |  |  |  |  |
|                         |   |                             |           |              |         | 30   |                         | SerialNumber                                                                                                    | UInt32        | RD           | http://br-au |  |  |  |  |
|                         |   |                             |           |              |         | 31   |                         | <ul> <li>ModuleID</li> </ul>                                                                                                    | UInt16        | RD           | http://br-au |  |  |  |  |
|                         |   |                             |           |              |         | 32   |                         | <ul> <li>HardwareVariant</li> </ul>                                                                                                    | UInt16        | RD           | http://br-au |  |  |  |  |

Figure 9: Read\_list

- Add a new read-list.
- Select the variables you want to read and drag and drop the variables those you want to the left side into the read-list.
- Compile the software.

#### Note:

It is possible to add multiple read lists. For each read list you can use different reading intervals.

In this example we will use the next variables:

- ProcessData >> ModuleOk
- ProcessData >> RunningForward
- ProcessData >> ContactorVoltageLow
- ProcessData >> OverloadTrip
- ProcessData >> SensorModuleMissing
- ProcessData >> OSPValid

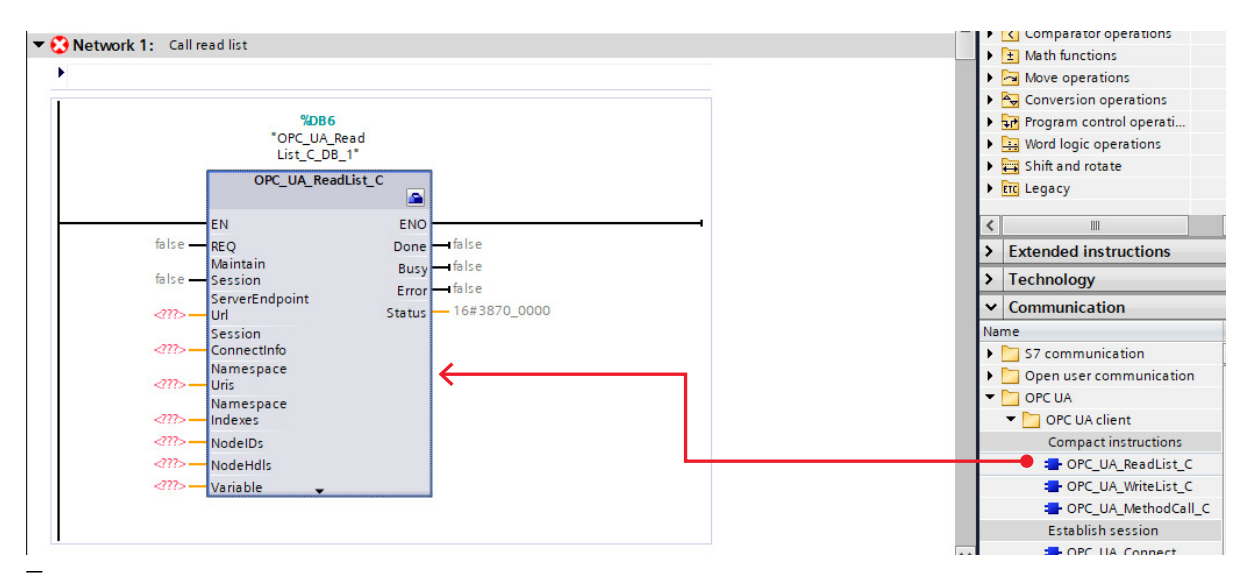

Figure 10: OB1\_Readlist

• Drag and drop the OPC\_UA\_ReadList\_C in OB1

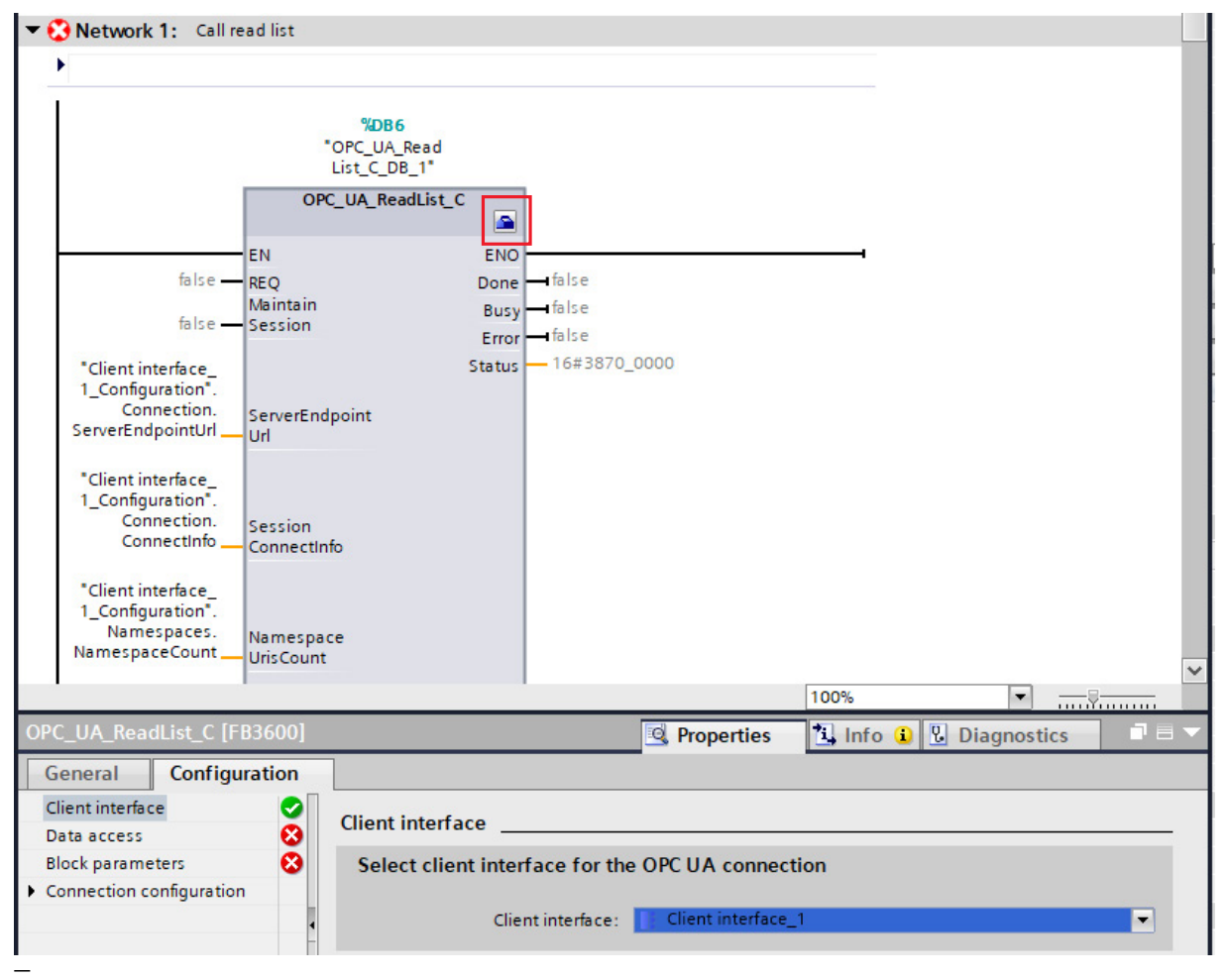

Figure 11: OB1\_Readlist\_ClientInterface

• Click on the toolbox icon in the upper right corner of the OPC\_UA\_ReadList\_C block

The configuration of the OPC\_UA\_ReadList\_C block will be shown below.

Select the client interface that was made before.

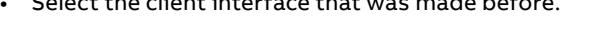

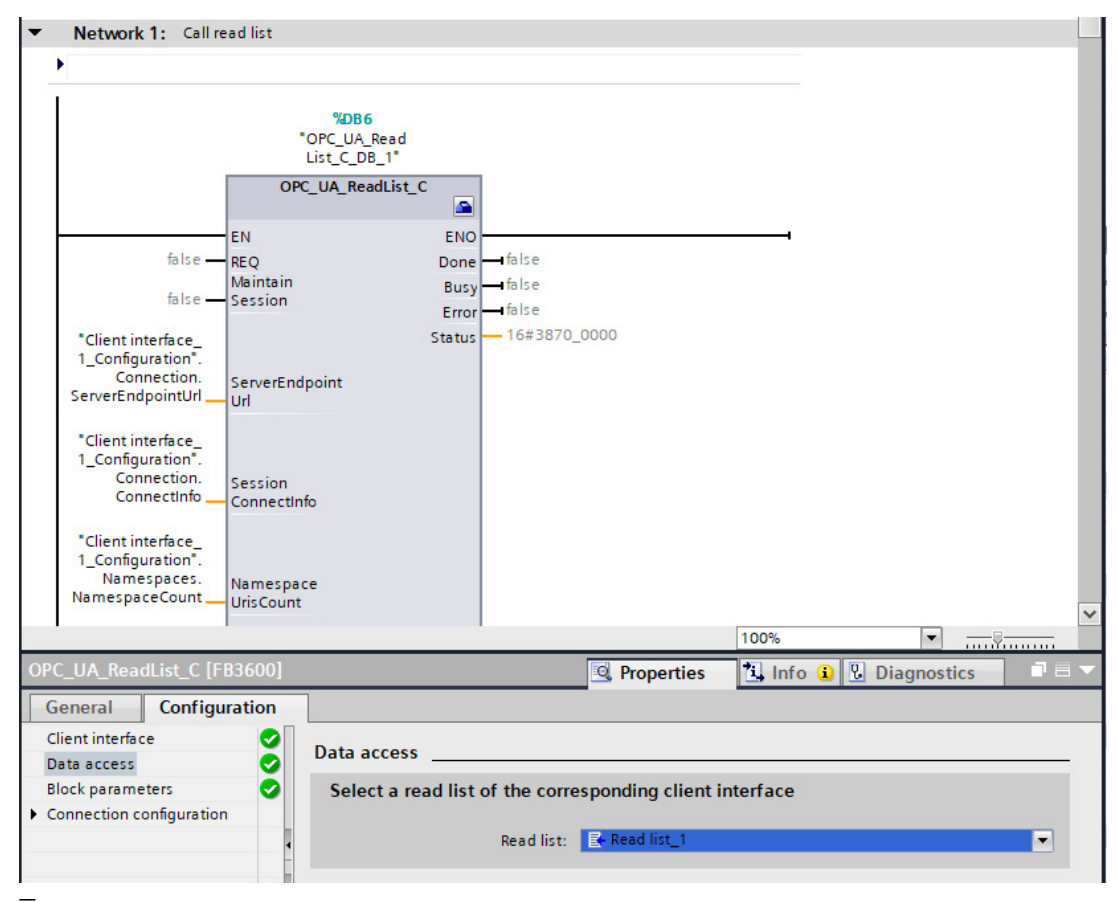

Figure 12: OB1\_Readlist\_DataAcces

- Select the read-list that was made before
- The rest of the parameters will be set automatically by Siemens

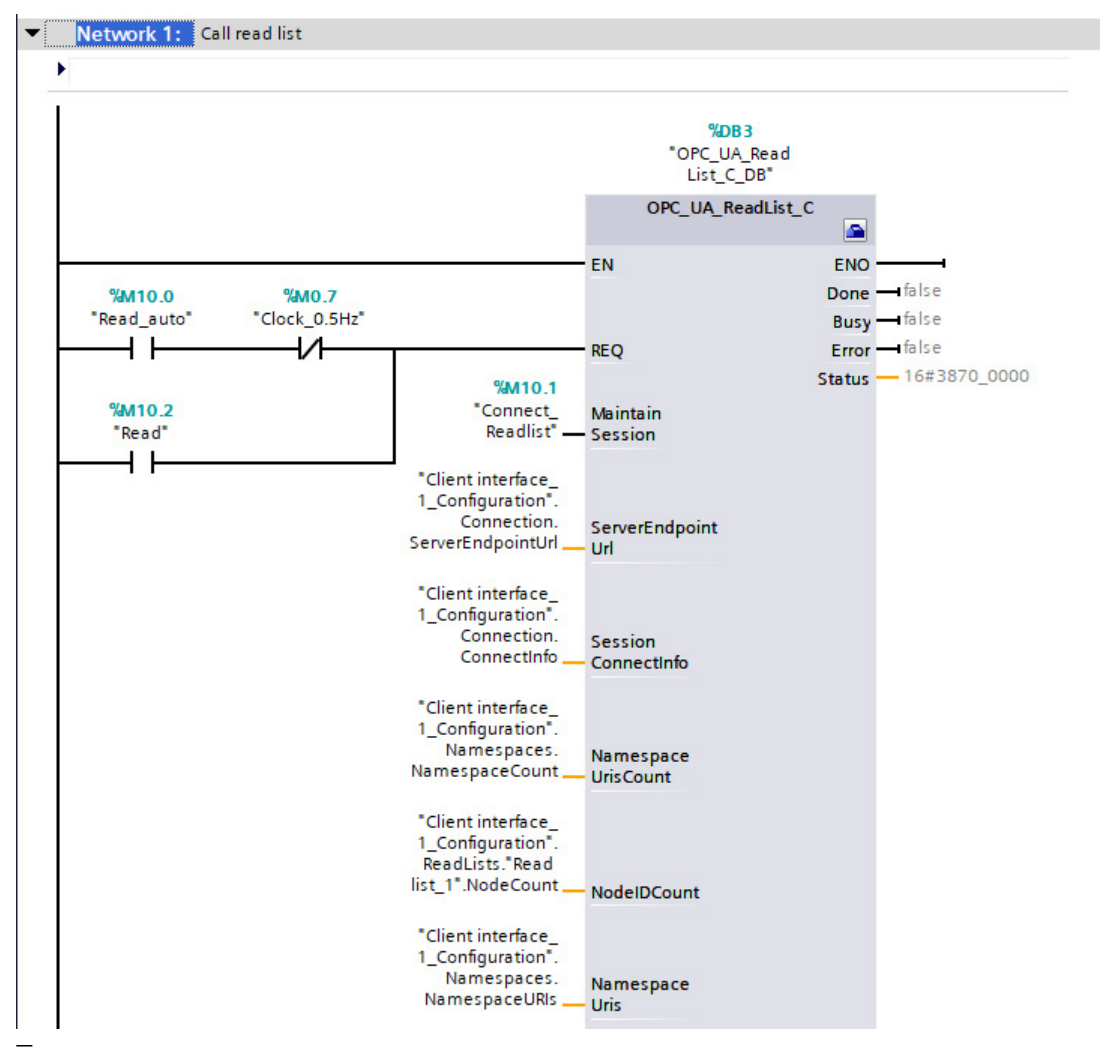

Figure 13: OB1\_Readlist\_Merkers

- Add a tag to the Request input (REQ). On every positive edge it will make connection with the server and the variables will read from the server
- Add a tag to the Maintain session
- Compile the project with a rebuild all for hardware and software
- Download "hardware configuration"
- Download "Software all"

#### Note:

The maintain session keeps the connection between server and client. It is not necessary to put this on true, but it will take less time to reconnect every time there is a positive edge on the REQ

When an error occurs it's up to the user to disable the maintain and re-enable it to reconnect to the server.

#### 4.4.2. Check read list

For reading the data from the server:

| iđi iđi ⊉ ⊉ ≋, ⊫ ⊟<br>Main                    | .X 알 알 밤, 눈 몸 물 > 영 2 : 영 2 : 영 2 : 영 2 : 영 3 : 영 3 : 영 4 : 1 : 1 : 6; 61 & 8 ? 0; 6;<br>Main        |                       | ₽ :<br>0 | _∂ 8,<br>lient i | n 🎚 🛛 🖩 | E 🔛 Keep actual w                                                                                                    | alues 🔒 1           | inapshot 🔤 I  | Copy snapshots to start values | 8.8.                        | Load start value | es as actu | al values  | 0, 0, |     |  |
|-----------------------------------------------|----------------------------------------------------------------------------------------------------|-----------------------|----------|------------------|---------|----------------------------------------------------------------------------------------------------|---------------------|---------------|--------------------------------|-----------------------------|------------------|------------|------------|-------|-----|--|
| Name                                          | Data type Default value Comme                                                                        | ent                   |          | Name D           |         | Data type                                                                                                    | Start value         | Monitor value | Hetain                         | Accessible f                | Writa            | Visible in | . Setpoint | S     |     |  |
| 1 🚭 🕶 Input                                   |                                                                                                    | •                     | ÷        | 1 <              | • • s   | static                                                                                                    |                     |               |                                |                             |                  |            |            |       |     |  |
|                                               | +                                                                                                    |                       |          | 2 📢              | •••     | Read                                                                                                    | list_1              | Struct        |                                |                             |                  |            |            |       |     |  |
|                                               |                                                                                                    |                       |          | 3 <              | •       | • • Va                                                                                                    | riable              | *Client inte. |                                |                             |                  |            |            |       |     |  |
| <ul> <li>Network 1: Call read list</li> </ul> | L                                                                                                    |                       | ^        | 4                | •       |                                                                                                    | ModuleOk            | Bool          | falte                          | FALSE                       |                  |            |            |       |     |  |
|                                               |                                                                                                    |                       |          | 5 📢              |         |                                                                                                    | RunningForward      | Bool          | false                          | FALSE                       |                  |            |            |       |     |  |
|                                               |                                                                                                    |                       | -        | 6 📢              |         |                                                                                                    | ContactorVoltageLow | Bool          | false                          | FALSE                       |                  |            |            |       |     |  |
|                                               |                                                                                                    |                       |          | 2 🔹              |         |                                                                                                    | OverloadTrip        | Bool          | false                          | FALSE                       |                  |            |            |       |     |  |
|                                               | 5083                                                                                                 |                       |          | 8 <              |         |                                                                                                    | SensorModuleMissing | Bool          | false                          | FALSE                       |                  |            |            |       |     |  |
|                                               | "OPC_UA_R                                                                                            | ead                   |          | 9 📢              |         |                                                                                                    | CurrentTime         | LDT           | LDT#1970-01-0                  | LDT#2023-12-20-11:01:31.475 |                  |            |            |       |     |  |
|                                               | List_C_De                                                                                            | r                     |          | 10               |         |                                                                                                    | OSPValid            | Bool          | talse                          | FALSE                       |                  |            |            |       |     |  |
|                                               | OPC_UA_Read                                                                                          | Liet_C                |          | 11 4             |         | P No                                                                                                    | odeStatusList       | Array[06]     |                                |                             |                  |            |            |       | 8   |  |
|                                               |                                                                                                    |                       |          | 12 <             |         |                                                                                                    | nestamps            | Amay(06j      |                                |                             |                  |            |            |       |     |  |
|                                               | EN                                                                                                   | ENO                   |          | 13               |         |                                                                                                    | Eas 1               | C 400 40      |                                |                             |                  |            |            |       |     |  |
| 3M10.0 %                                      | M0.7                                                                                                 | FALSE                 |          | 16               |         | - write                                                                                                    | nst_1               | "Client i     | n                              |                             |                  |            |            |       |     |  |
| "Read_auto" "Clock                            | k_0.5Hz"                                                                                             | Done - false          |          | 16               |         |                                                                                                    | Mastaturi int       | Arrayfe al    | U                              |                             |                  |            |            |       |     |  |
|                                               | REQ                                                                                                  | FALSE                 |          | 17               |         |                                                                                                    | idd news            | sare flo      |                                |                             |                  |            |            |       |     |  |
|                                               | FAISE                                                                                                | Busy felse            |          | 10               |         | . Math                                                                                                    | od liet 1           | Struct        |                                |                             | 0                |            |            |       |     |  |
| %M10.2                                        | %M10.1                                                                                               | FALSE                 |          | 19               |         | M                                                                                                    | ethodStatusList     | Arravi0 01    |                                |                             |                  |            |            |       |     |  |
| Nead                                          | "Connect_ Maintain                                                                                   | Error                 |          | 20               |         |                                                                                                    | ethodResulti ist    | Arrayl0 01    |                                |                             |                  |            |            |       | Ä   |  |
| ,                                             | Reading - Session                                                                                    | 16#3870_0000          |          | 21               |         | 1 0                                                                                                    | dd new>             |               |                                |                             |                  |            |            |       | i n |  |
|                                               | l'opc.tep://192.16.<br>Collect.interface_<br>Connection<br>ServerEndpointUrl_<br>Url                 | Status - Te#3870_0000 |          | 22               | •       | <add< td=""><td>new&gt;</td><td></td><td></td><td></td><td></td><td></td><td></td><td></td><td></td><td></td></add<> | new>                |               |                                |                             |                  |            |            |       |     |  |
|                                               | *Client interface_<br>Connection,<br>Connection,<br>Connectinfo<br>Connectinfo<br>*Client interface_ |                       | ~        |                  |         |                                                                                                    |                     |               |                                |                             |                  |            |            |       |     |  |

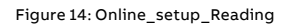

- Open "OB1" and "Client\_Interface\_Data" and put the screens next to each other
- Open the menu Readlist\_1 >> Variable
- Monitor both screens

| Main                                     |                                 | Client interface_Data     |              |              |                             |        |               |       |            |          |     |
|------------------------------------------|---------------------------------|---------------------------|--------------|--------------|-----------------------------|--------|---------------|-------|------------|----------|-----|
| Name                                     | Data type Default value Comment | Name                      | Data type    | Start value  | Monitor value               | Retain | Accessible f. | Writa | Visible in | Setpoint | S., |
| Input                                    | CM1 271                         | 1 🔁 T Static              |              |              |                             |        |               |       |            |          |     |
|                                          | -1                              | 2 📲 💌 Read list_1         | Struct       |              |                             |        |               |       |            |          |     |
|                                          |                                 | 3 📲 🔹 🔻 Variable          | *Client inte |              |                             |        |               |       |            |          |     |
| <ul> <li>Notwork 1: Call read</li> </ul> | list                            | A 4 I ModuleOk            | Bool         | false        | TRUE                        |        |               |       |            |          |     |
|                                          |                                 | 5 💶 🔹 RunningForward      | Bool         | false        | FALSE                       |        |               |       |            |          |     |
|                                          |                                 | ContactorVoltageLov       | 8001         | taise        | FALSE                       |        |               |       |            |          |     |
|                                          |                                 | 7 - Ovenoadinp            | 5001         | taise        | PALSE                       |        |               |       |            |          |     |
|                                          | %D83                            | s - SensorModuleMissin    | 8001         | taise        | PALSE                       |        |               |       |            |          |     |
|                                          | "OPC_UA_Read                    | S Currentime              | Deal         | LD1#1970-014 | LD1#2023-12-20-11:52:51:144 |        |               |       |            |          |     |
|                                          | List_C_D8"                      | 10 C Sevend               | 0001         | ane          | INDE                        |        |               |       |            |          |     |
|                                          | OPC_UA_ReadList_C               | 12 C . TrueStanno         | Arrey[00].   |              |                             |        |               |       |            | ä        |     |
|                                          |                                 | 13 Add news               |              |              |                             |        |               |       |            |          |     |
|                                          | EN ENO                          | 14 - Wite list 1          | Struct       |              |                             |        |               |       |            |          |     |
| %M10.0                                   | SM0.7 FALSE                     | 15 - Variable             | *Client i    | ล            |                             |        | Ä             |       |            |          |     |
| Read_auto C                              | Done Taise                      | 16 - NodeStatusList       | Array[0.3]   |              |                             |        |               |       |            | i iii    |     |
| 5                                        | FALSE                           | 17 • Add news             |              |              |                             |        |               |       |            |          |     |
|                                          | TRUE                            | 18 - Method list_1        | Struct       |              |                             |        |               |       |            |          |     |
| "Read"                                   | SM10.1 EALSE                    | 19 💶 🔹 🕨 MethodStatusList | Array(00).   |              |                             |        |               |       |            |          |     |
|                                          | Readlist Service                | 20 - MethodResultList     | Array[00].   |              |                             |        |               |       |            |          |     |
|                                          | Statur - 168 3870_0000          | 21 Add new>               |              |              |                             |        |               |       |            |          |     |
|                                          | 'opc.tcp://192.16               | 22 Add news               |              |              |                             |        |               |       |            |          |     |
|                                          | "Client interface_              |                           |              |              |                             |        |               |       |            |          |     |
|                                          | Connection. Connection          |                           |              |              |                             |        |               |       |            |          |     |
|                                          | ServerEndpointUrlUrl            |                           |              |              |                             |        |               |       |            |          |     |
|                                          |                                 |                           |              |              |                             |        |               |       |            |          |     |
|                                          |                                 |                           |              |              |                             |        |               |       |            |          |     |
|                                          | Configuration*                  |                           |              |              |                             |        |               |       |            |          |     |
|                                          | Connection Session              |                           |              |              |                             |        |               |       |            |          |     |
|                                          | Connectinfo Connectinfo         |                           |              |              |                             |        |               |       |            |          |     |
|                                          |                                 |                           |              |              |                             |        |               |       |            |          |     |
|                                          | 2                               |                           |              |              |                             |        |               |       |            |          |     |

Figure 15: Online\_Connect\_Reading

- Connect to the server by set the tag "Connect\_Readlist (Maintain Session)" on TRUE
- Check the status variable in OB1. The status should be return 16#3870\_0400 (2)
- Read the values by setting the tag "Read" or "Read\_auto" on TRUE. On Every positive edge of the REQ-signal the data will be reading from the server 3
- The variables on the "Client\_Interface\_Data" screen have now been read from the server

#### 4.5. The write list

#### 4.5.1. Program write list

| 🖳 Consistency check 📄   |    |                             |           |              | 🗄 Ir | mport interface | E       |                                                   |           |              |
|-------------------------|----|-----------------------------|-----------|--------------|------|-----------------|---------|---------------------------------------------------|-----------|--------------|
|                         |    |                             |           |              | Sou  | rce: Online [o  | pc.tcp  | o://192.168.2.11] 🔽 🔝 🚺 Online ac                 | cess      |              |
| OPC UA client interface | Wr | rite list_1                 |           |              | C    | PC UA serve     | er inte | erface                                            |           |              |
| 🕶 🛅 Data access         |    | Display Name                | Node type | Access level |      | Display Name    |         |                                                   | Node type | Access level |
| 💌 🙀 Read lists          | 1  | I RunForward                | BOOL      | RD/WR        | 37   |                 | Sta     | itus                                              | Object    |              |
| 🚔 Add new read list     | 2  | - ResetErrors               | BOOL      | RD/WR        | 38   |                 | X2>     | X IF1                                             | Object    |              |
| 📑 Read list_1           | 3  | - ResetCounterContactorA    | BOOL      | RD/WR        | 39   |                 |         | Configuration                                     | Object    |              |
| 💌 📴 Write lists         | 4  | - OSPValid                  | BOOL      | RD/WR        | 40   |                 | •       | Status                                            | Object    |              |
| 🚔 Add new write list    | 5  | h Insert a new element here |           |              | 41   |                 | - 🔷     | SubDevices                                        | Object    |              |
| Write list_1            |    |                             |           |              | 42   |                 |         | SupportedTypes                                    | Object    |              |
| 🔻 📷 Method lists        |    |                             |           |              | 43   | 1               | • •     | ST001   X20PS9402                                 | Object    |              |
| 📑 Add new method        |    |                             |           |              | 44   |                 |         | \$T002   X20BT9400                                | Object    |              |
| Method list_1           |    |                             |           |              | 45   | 1               | • •     | ST003   SFM1-A11_1                                | Object    |              |
|                         |    |                             |           |              | 46   |                 |         | Configuration                                     | Object    |              |
|                         |    |                             |           |              | 47   |                 |         | 🔻 🔷 ProcessData                                   | Object    |              |
|                         |    |                             |           |              | 48   |                 |         | <ul> <li>ModuleOk</li> </ul>                      | Boolean   | RD           |
|                         |    |                             |           |              | 49   |                 |         | <ul> <li>SerialNumber</li> </ul>                  | UInt32    | RD           |
|                         |    |                             |           |              | 50   |                 |         | <ul> <li>ModuleID</li> </ul>                      | UInt16    | RD           |
|                         |    |                             |           |              | 51   |                 |         | <ul> <li>HardwareVariant</li> </ul>               | UInt16    | RD           |
|                         |    |                             |           |              | 52   |                 |         | <ul> <li>FirmwareVersion</li> </ul>               | UInt16    | RD           |
|                         |    |                             |           |              | 53   |                 |         | <ul> <li>DigitalInputX3</li> </ul>                | Boolean   | RD           |
|                         |    |                             |           |              | 54   |                 |         | <ul> <li>RunningForward</li> </ul>                | Boolean   | RD           |
|                         |    |                             |           |              | 55   |                 |         | <ul> <li>SumStatusDataReady</li> </ul>            | Boolean   | RD           |
|                         |    |                             |           |              | 56   |                 |         | <ul> <li>SumFault</li> </ul>                      | Boolean   | RD           |
|                         |    |                             |           |              | 57   |                 |         | ContactorVoltageLow                               | Boolean   | RD           |
|                         | 4  |                             |           |              | - 58 |                 |         | ParameterOutOfRange                               | Boolean   | RD           |
|                         | _  |                             |           |              | • 59 |                 |         | SmartFunctModuleHWFault                           | Boolean   | RD           |
|                         | •  |                             |           |              | 60   |                 |         | <ul> <li>ContactorOutputShortCircuit</li> </ul>   | Boolean   | RD           |
|                         | 8  |                             |           |              | 61   |                 |         | SensorModuleReady                                 | Boolean   | RD           |
|                         |    |                             |           |              | 62   |                 |         | SensorModuleMissing                               | Boolean   | RD           |
|                         |    |                             |           |              | 63   |                 |         | <ul> <li>CurrentImbalanceTrip</li> </ul>          | Boolean   | RD           |
|                         |    |                             |           |              | 64   |                 |         | <ul> <li>CurrentPhaseLossTrip</li> </ul>          | Boolean   | RD           |
|                         |    |                             |           |              | 65   |                 |         | <ul> <li>OverloadTrip</li> </ul>                  | Boolean   | RD           |
|                         |    |                             |           |              | 66   |                 |         | CoolingTimeRunning                                | Boolean   | RD           |
|                         |    |                             |           |              | 67   |                 |         | <ul> <li>StartupTimeRunning</li> </ul>            | Boolean   | RD           |
|                         |    |                             |           |              | 68   |                 |         | All PhaseSequenceCurrent                          | Boolean   | RD           |
|                         |    |                             |           |              | 69   |                 |         | PhaseSequenceVoltage                              | Boolean   | RD           |
|                         |    |                             |           |              | 70   |                 |         | CurrentPhaseLossTripL1                            | Boolean   | RD           |
|                         |    |                             |           |              | 71   |                 |         | CurrentPhaseLossTripL2                            | Boolean   | RD           |
|                         |    |                             |           |              | 72   |                 |         | CurrentPhaseLossTripL3                            | Boolean   | RD           |
|                         |    |                             |           |              | 73   |                 |         | SensorModuleHWFault                               | Boolean   | RD           |
|                         |    |                             |           |              | 74   |                 |         | <ul> <li>LineFrequencyNotDetected</li> </ul>      | Boolean   | RD           |
|                         |    |                             |           |              | 75   |                 |         | <ul> <li>NoVoltageMeasurementSupported</li> </ul> | Boolean   | RD           |
|                         |    |                             |           |              | 76   |                 |         | - RunForward                                      | Boolean   | RD/WR        |
|                         |    |                             |           |              | 77   |                 |         | ResetErrors                                       | Boolean   | RD/WR        |
|                         |    |                             |           |              | 78   |                 |         | ResetCounterContactorA                            | Boolean   | RD/WR        |
|                         |    |                             |           |              | 79   |                 |         | ResetMotorRunHours                                | Boolean   | RD/WR        |
| ,                       |    |                             |           |              |      |                 |         |                                                   |           |              |

Figure 16: Write\_list

- Add a new write-list
- Select the variables you want to write and drag and drop the variables those you want to the left side into the write-list
- Compile the software

Note: It is possible to add multiple write lists.

In this example we will use the next variables:

- ProcessData >> RunForward
- ProcessData >> ResetErrors
- ProcessData >> ResetCounterContactorA
- ProcessData >> OSPValid

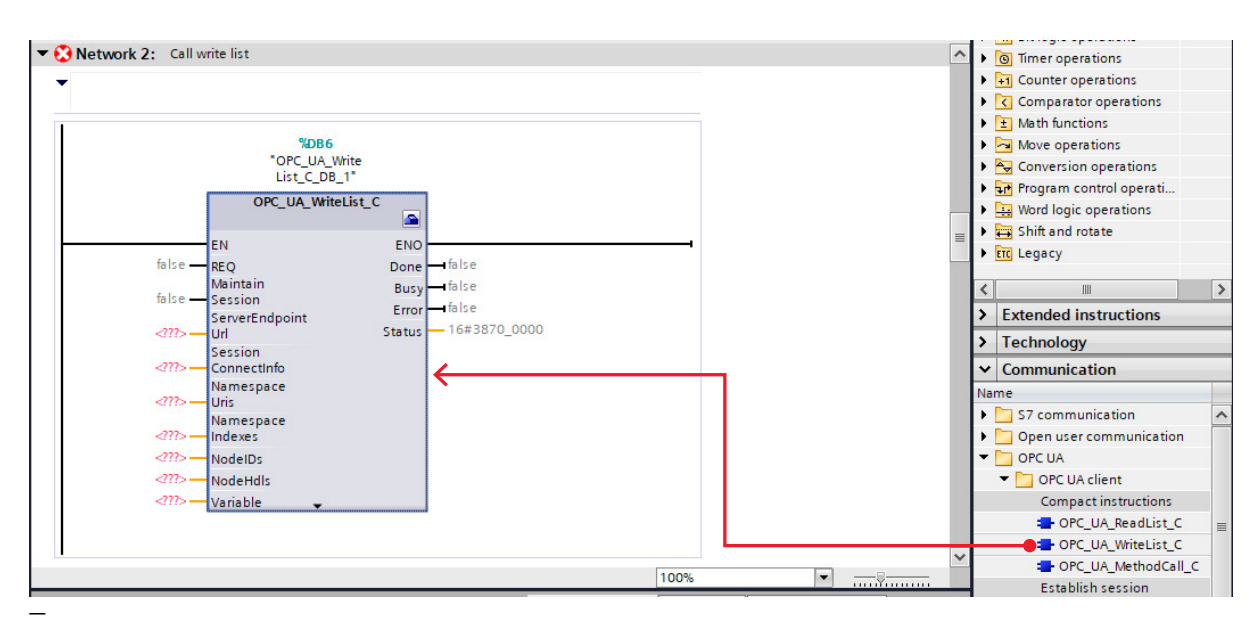

Figure 17: OB1\_writelist

• Drag and drop the OPC\_UA\_WriteList\_C in OB1

| Network 2: Call write list                                                                                                    |                                           |                       |                      | ^          |
|----------------------------------------------------------------------------------------------------|-------------------------------------------|-----------------------|----------------------|------------|
|                                                                                                    | %DB6<br>'OPC_UA_Write<br>List_C_DB_1*     |                       |                      |            |
| OPC                                                                                                    | C_UA_WriteList_C                          |                       |                      | =          |
| EN                                                                                                    | ENO                                       |                       | ——                   |            |
| false — REQ                                                                                                    | Done 🛏 false                              |                       |                      |            |
| false — Session                                                                                                    | Busy — false                              |                       |                      |            |
| 50351011                                                                                                    | Error — false                             |                       |                      |            |
| "Client interface_<br>1_Configuration".<br>Connection.<br>ServerEndpointUrl Url<br>"Client interface_<br>1_Configuration".<br>Connection.<br>Connectinfo<br>"Client interface_<br>1_Configuration".<br>Namespaces.<br>Namespaces. | Status — 16#38<br>fo                      | 70_0000               |                      |            |
| NamespaceCount UrisCount                                                                                                    | Le la la la la la la la la la la la la la |                       |                      | ~          |
|                                                                                                    |                                           |                       | 100%                 |            |
| OPC_UA_WriteList_C [FB3601]                                                                                                    |                                           | <b>Q</b> Properties   | 🗓 Info 🤢 🗓 Diagnosti | cs 📑 🗖 🗖 🤝 |
| General Configuration                                                                                                    |                                           |                       |                      |            |
| Client interface 🗸                                                                                                    | Client interface                          |                       |                      |            |
| Block parameters 😵                                                                                                    | Select client interface for               | the OPC UA connecti   | ion                  |            |
| Connection configuration                                                                                                    |                                           |                       |                      |            |
|                                                                                                    | Client interfac                           | e: Client interface_* | 1                    | -          |
|                                                                                                    |                                           |                       |                      |            |
| -                                                                                                    |                                           |                       |                      |            |

Figure 18: OB1\_writelist\_ClientInterface

• Click on the toolbox icon in the upper right corner of the OPC\_UA\_WriteList\_C block

The configuration of the OPC\_UA\_WriteList\_C block will be shown below.

• Select the client interface that was made before

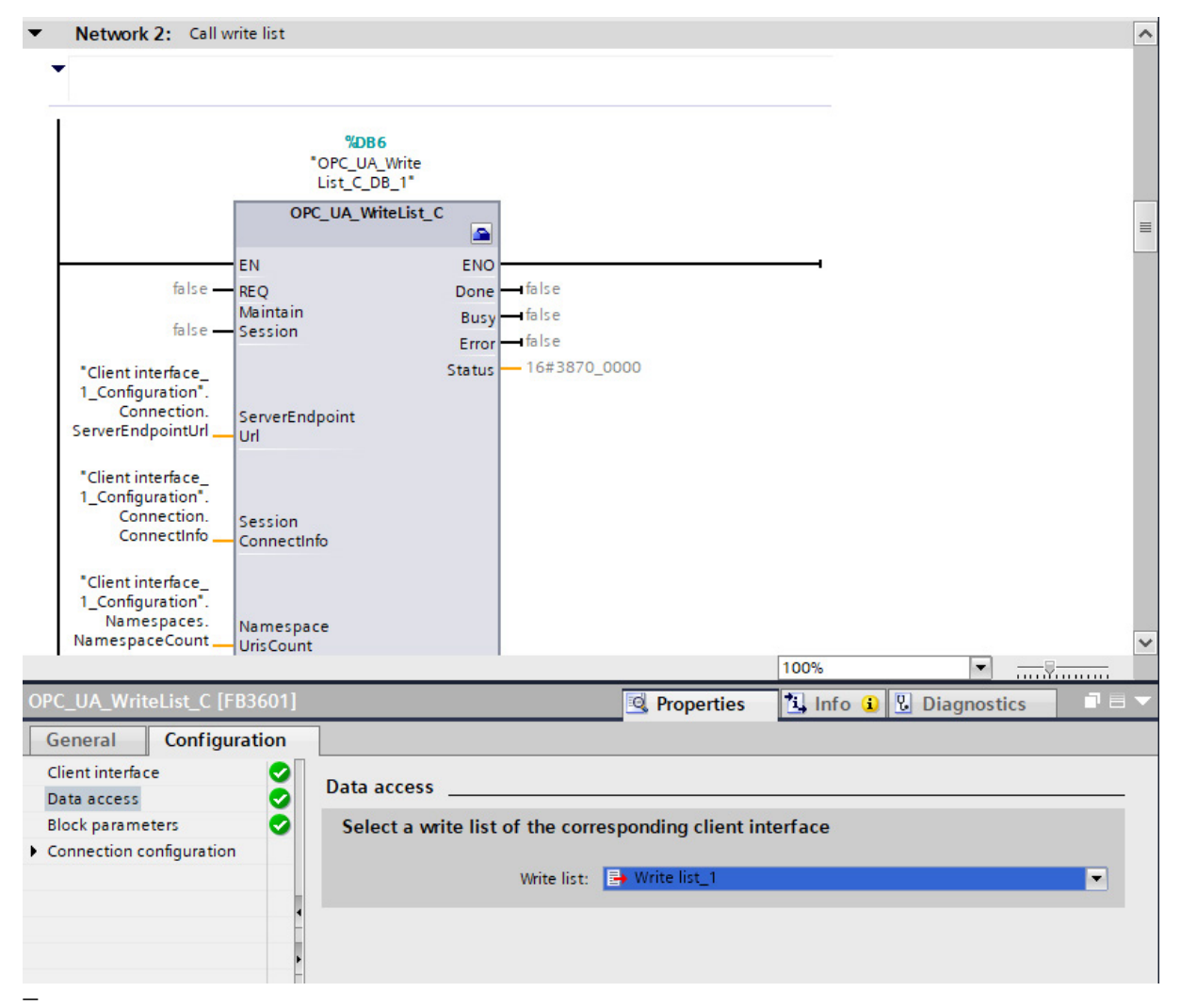

Figure 19: OB1\_Writelist\_DataAcces

- Select the write-list that was made before.
- The rest of the parameters will be set automatically by Siemens.

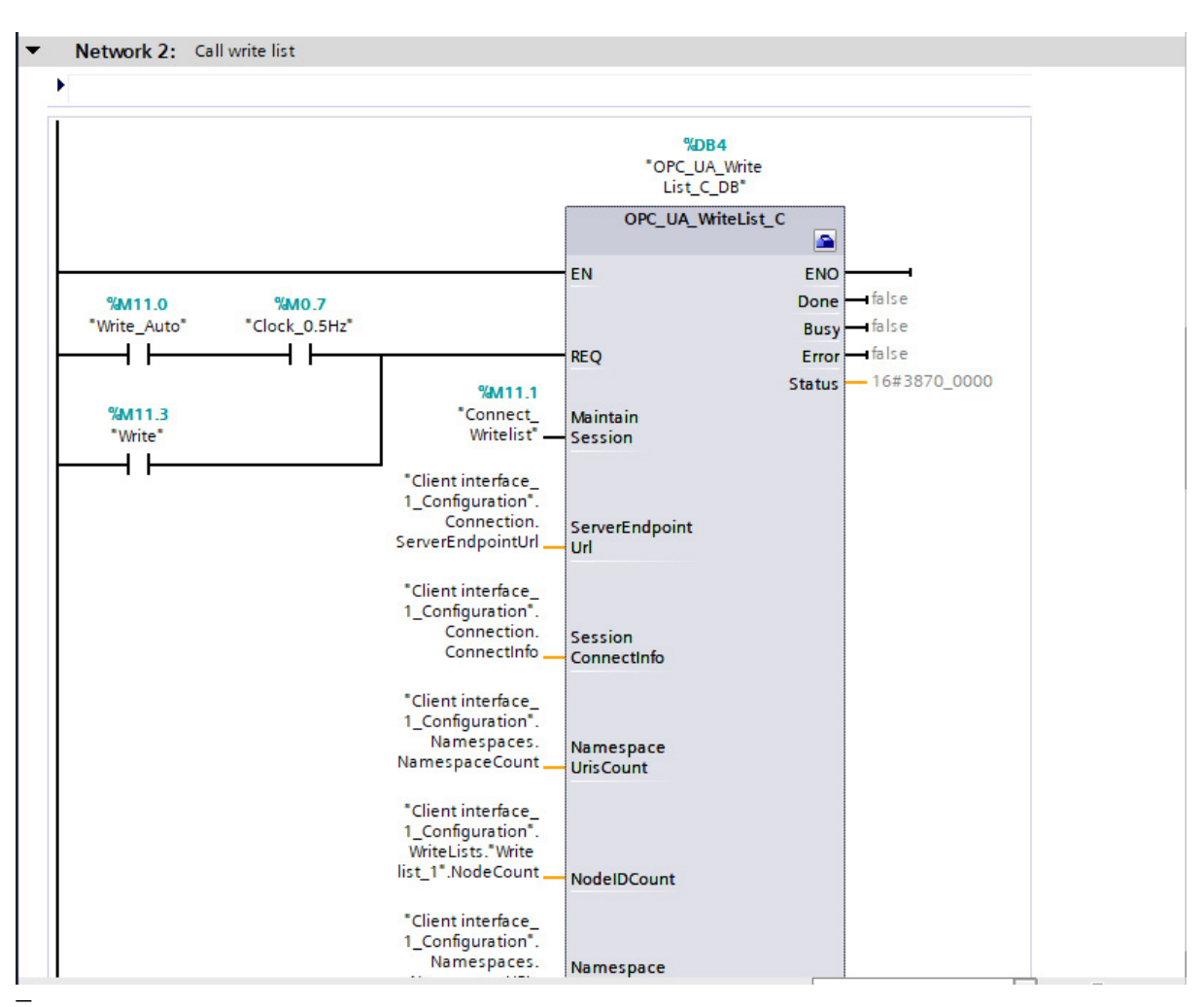

Figure 20: OB1\_writelist\_Merkers

• Add a tag to the Request input (REQ). On every positive edge it will make connection with the server and the variables will write to the server

Add a tag to the Maintain session.

- Compile the project with a rebuild all for hardware and software
- Download "hardware configuration"
- Download "Software all"

#### Note:

The maintain session keep the connection between server and client. It is not necessary to put this on true, but it will take less time to reconnect every time there is a positive edge on the REQ

When an error occurs it's up to the user to disable the maintain and re-enable it to reconnect to the server.

#### 4.5.2. Check write list

For writing the data in the server:

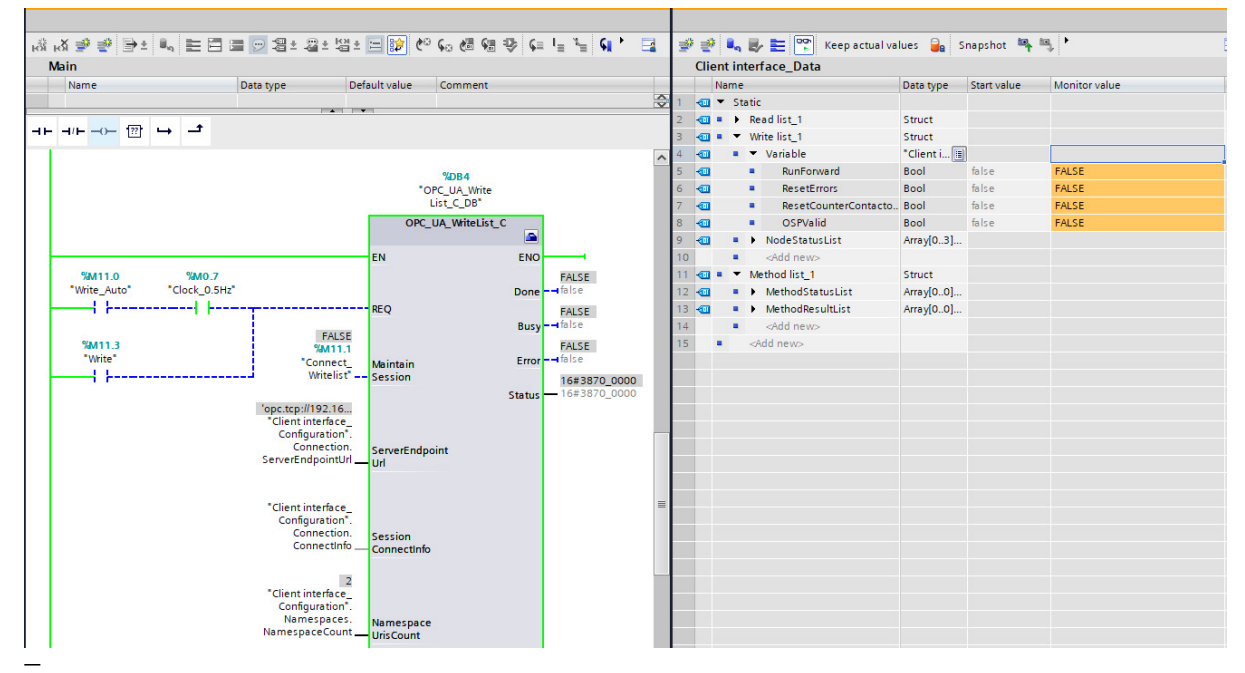

Figure 21: Online\_setup\_Writing

- Open "OB1" and "Client\_Interface\_Data" and put the screens next to each other
- Open the menu Writelist\_1 >> Variable
- Monitor both screens.

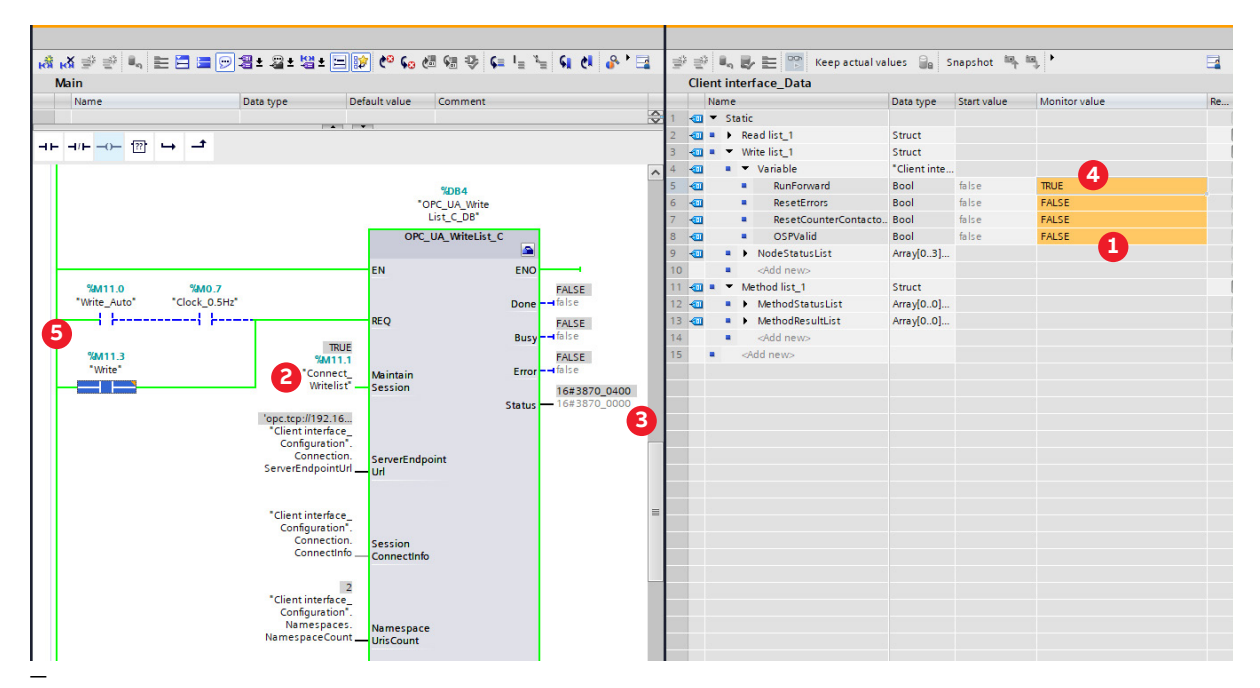

Figure 22: Online\_Connect\_Writing

- Check if "OSPValid" is True in the read variable else put the "OSPValid" variable on TRUE in the write list 🚺
- Connect to the server by set the tag "Connect\_Writelist (Maintain Session)" on TRUE
- Check the status variable in OB1. The status should be return 16#3870\_0400
- Change a value in the "Client\_Interface\_Data" screen, for example "RunForward" on TRUE
- Write the values by setting the tag "Write" or "Write\_auto" on TRUE. On Every positive edge of the REQ-signal the data will be written to the server
- · Check if the contactor makes a click sound

#### 4.6. The method list

#### 4.6.1. Program method list

|                                  |   |                             |           |              |              | Sou  | rce: 0   | nline | e [opc.tcp://192.168.2.11]                      | - 🕨 🕅      | Online access |              |                     |                                      |       |
|----------------------------------|---|-----------------------------|-----------|--------------|--------------|------|----------|-------|-------------------------------------------------|------------|---------------|--------------|---------------------|--------------------------------------|-------|
| OPC UA client interface          |   | Method list_1               |           |              |              | C    | PC UA    | ser   | rver interface                                  |            |               |              |                     |                                      |       |
| 🕶 📴 Data access                  |   | Display Name                | Node type | Access level | Node ID      |      | Display  | y Nam | me                                              |            | Node type     | Access level | Node ID             | Description                          |       |
| 🔻 📴 Read lists                   | 1 | ApplyChanges                | Method    |              | http://br-au | 4    |          |       | DeviceFeatures                                  |            | Object        |              | http://opcfoundati  |                                      | ^     |
| 💕 Add new read list              | 2 | insert a new elevitive here |           |              |              | 5    |          | - (   | X20BC008T                                       |            | Object        |              | http://br-automatio |                                      |       |
| 📑 Read list_1                    |   |                             |           |              |              | 6    |          |       | Configuration                                   |            | Object        |              | http://br-automatio |                                      |       |
| 🔻 📴 Write lists                  |   |                             |           |              |              | 7    |          | •     | - DeviceManual                                  |            | String        | RD           | http://br-automatio | Address (pathname in the file sys    | tem   |
| 🗳 Add new write list             |   |                             |           |              |              | 8    |          | •     | C DeviceRevision                                |            | String        | RD           | http://br-automatio | Overall revision level of the device | e     |
| 📑 Write list_1                   |   |                             |           |              |              | 9    |          |       | 🕨 🔷 FirmwareUpdate                              |            | Object        |              | http://br-automatio |                                      |       |
| <ul> <li>Method lists</li> </ul> |   |                             |           |              |              | 10   |          | •     | - HardwareRevision                              |            | String        | RD           | http://br-automatio | Revision level of the hardware of    | the d |
| 🚔 Add new method                 |   |                             |           |              |              | 11   |          |       | Identification                                  |            | Object        |              | http://br-automatio |                                      |       |
| Method list_1                    |   |                             |           |              |              | 12   |          |       | - Manufacturer                                  |            | LocalizedText | RD           | http://br-automatio | Name of the company that manu        | factu |
|                                  |   |                             |           |              |              | 13   |          | •     | 🚾 Model                                         |            | LocalizedText | RD           | http://br-automatio | Model name of the device             | =     |
|                                  |   |                             |           |              |              | 14   |          |       | ProcessData                                     |            | Object        |              | http://br-automatio |                                      |       |
|                                  |   |                             |           |              |              | 15   |          |       | - RevisionCounter                               |            | Int32         | RD           | http://br-automatio | An incremental counter indicatin     | g the |
|                                  |   |                             |           |              |              | 16   |          |       | C SerialNumber                                  |            | String        | RD           | http://br-automatio | Identifier that uniquely identifies, | with  |
|                                  | - |                             |           |              |              | 17   |          |       | - SoftwareRevision                              |            | String        | RD           | http://br-automatio | Revision level of the software/firm  | ware  |
|                                  | 4 |                             |           |              |              | 18   |          | - +   | 🕨 🧅 Status                                      |            | Object        |              | http://br-automatio |                                      |       |
|                                  |   |                             |           |              |              | • 19 |          |       | 🔻 🔷 X2X IF1                                     |            | Object        |              | http://br-automatio |                                      |       |
|                                  | * |                             |           |              |              | 20   |          |       | <ul> <li>         Configuration     </li> </ul> |            | Object        |              | http://br-automatio |                                      |       |
|                                  |   |                             |           |              |              | 21   |          |       | 🔹 🔻 🧅 Control                                   |            | Object        |              | http://br-automatio |                                      |       |
|                                  |   |                             |           |              |              | 22   |          |       | AddStation                                      |            | Method        |              | http://br-automatio |                                      |       |
|                                  |   |                             |           |              |              | 23   |          |       | AddStation                                      | ByName     | Method        |              | http://br-automatio |                                      |       |
|                                  |   |                             |           | _            |              | 21   | <u> </u> |       | a ApplyChang                                    | jes        | Method        |              | http://br-automatio |                                      |       |
|                                  |   |                             |           |              |              | 25   |          |       | HangeStar                                       | tionNumber | Method        |              | http://br-automatio |                                      |       |
|                                  |   |                             |           |              |              | 26   |          |       | LockStation                                     | Number     | Method        |              | http://br-automatio |                                      |       |
|                                  |   |                             |           |              |              | 27   |          |       | MoveStatio                                      | n          | Method        |              | http://br-automatio |                                      |       |

Figure 23: Method\_list

- Add a new Method-list
- Select ApplyChanges and drag and drop the variable to the left side into the Method-list
- Compile the software

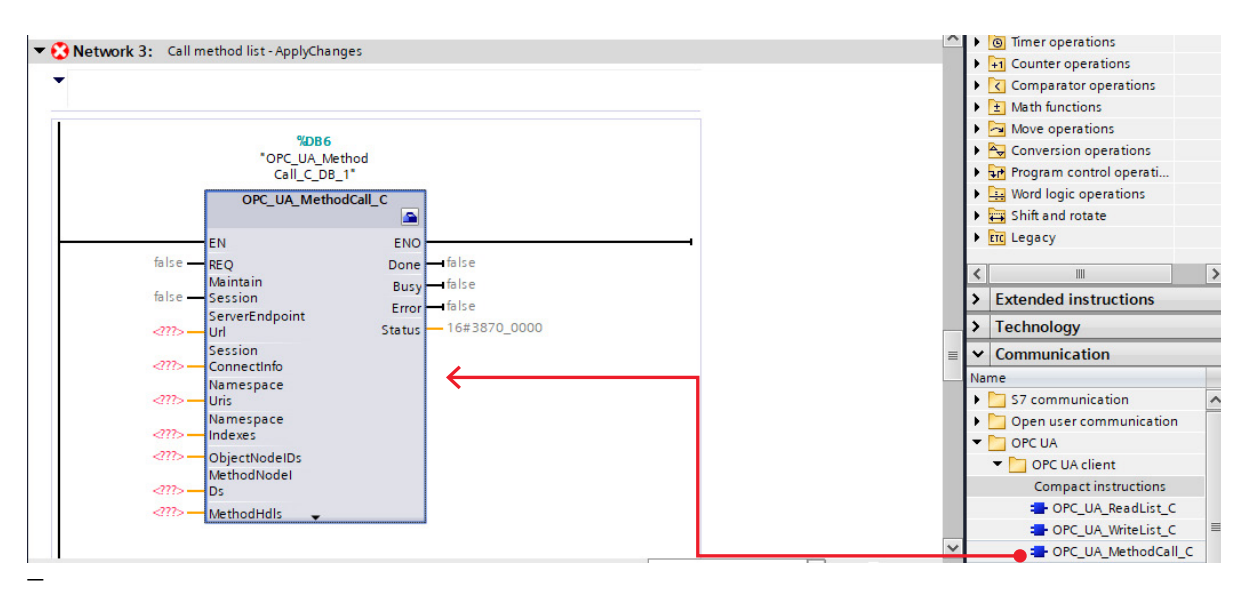

Figure 24: OB1\_Methodlist

• Drag and drop the OPC\_UA\_MethodCall\_C in OB1

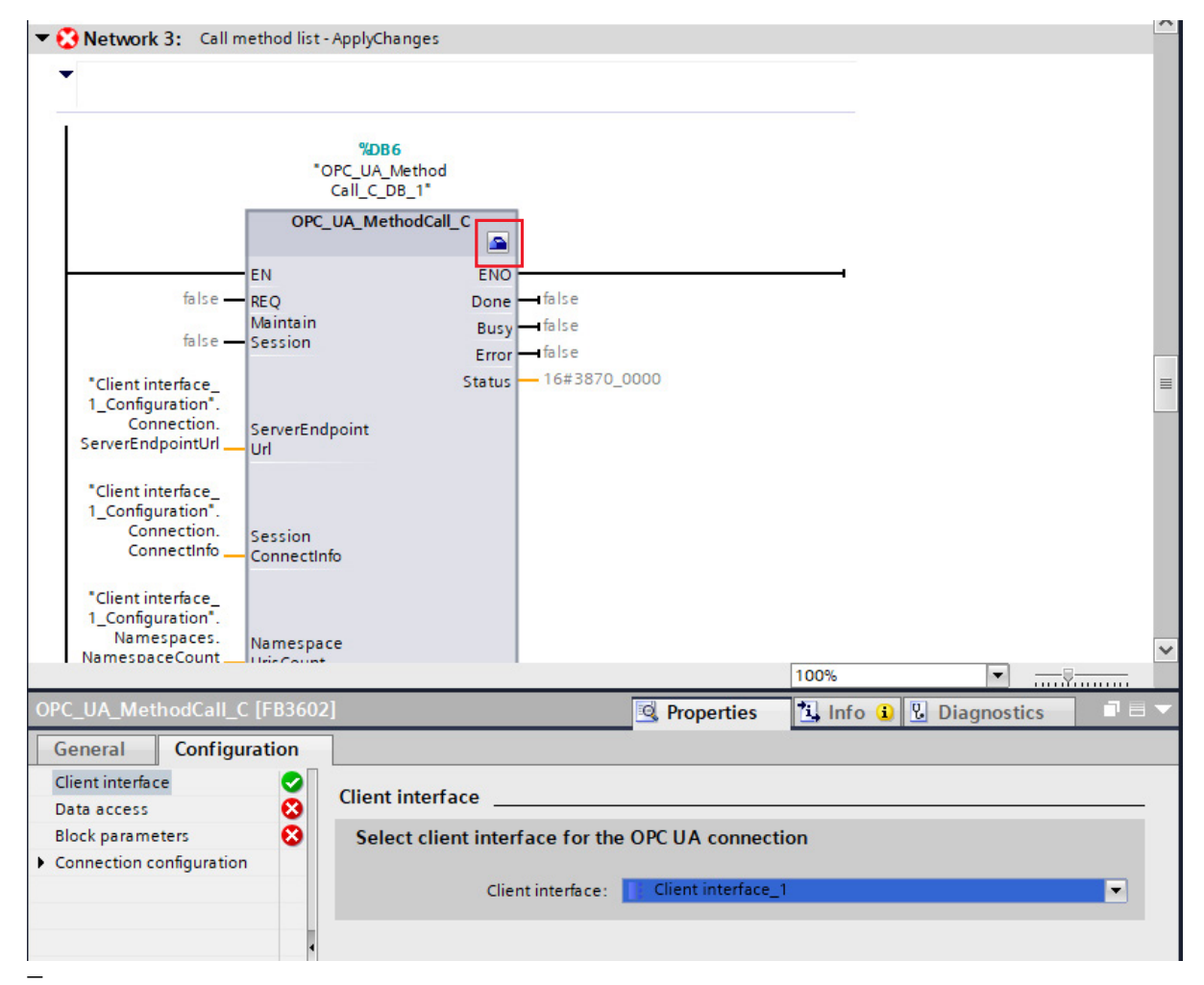

Figure 25: OB1\_Methodlist\_ClientInterface

• Click on the toolbox icon in the upper right corner of the OPC\_UA\_MethodCall\_C block

The configuration of the OPC\_UA\_MethodCall\_C block will be shown below.

• Select the client interface that was made before

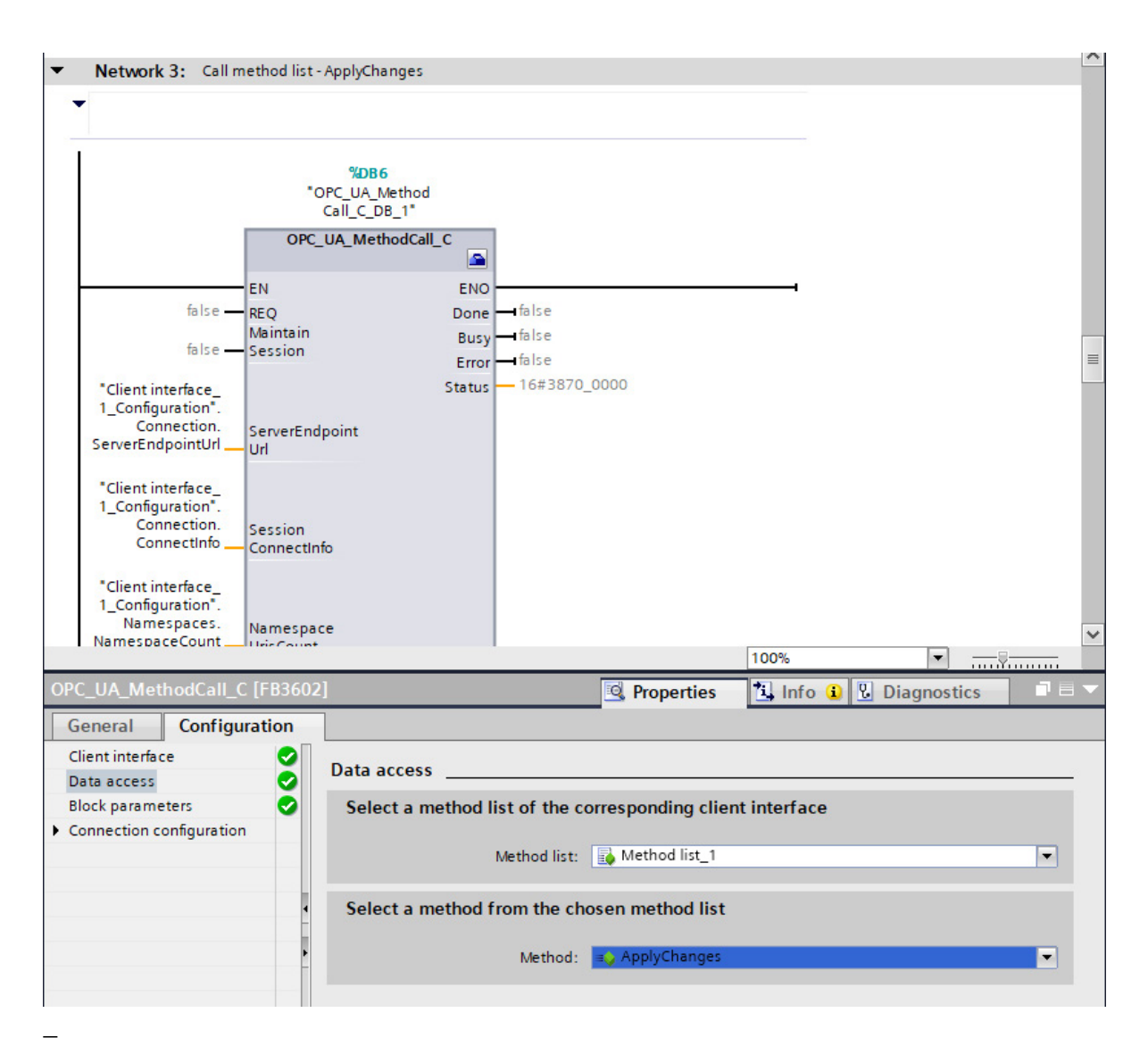

Figure 26: OB1\_Methodelist\_DataAcces\_AC

- Select the Method-list that was made before
- Select the method "ApplyChanges"
- The rest of the parameters will be set automatically by Siemens

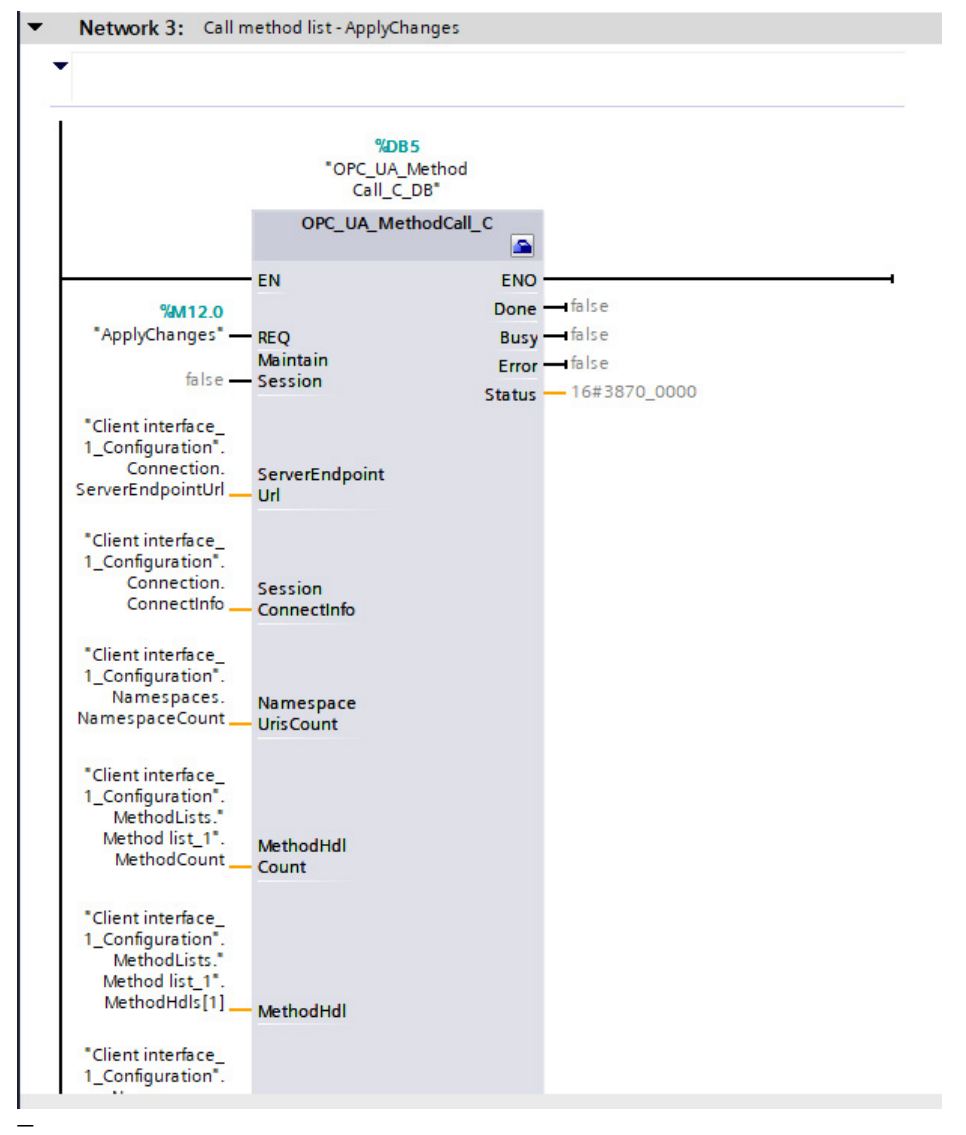

Figure 27: OB1\_Methodlist\_Merkers\_AC

- Add a tag to the Request input (REQ). Every positive edge it will make connection with the server and apply the changes to the server
- Compile the project with a rebuild all for hardware and software
- Download "hardware configuration"
- Download "Software all"

#### 4.7. Set parameters

To adjust the parameter value you must use the method-list.

| OPC UA client interface Write list_1 OPC UA server interface                                             | Access leve |                     |
|----------------------------------------------------------------------------------------------------|-------------|---------------------|
|                                                                                                    | Access leve |                     |
| T Data access Display Name Node type Access level Node ID Display Name Node type                         |             | Node ID             |
| ▼ 🙀 Read lists 1 📲 RunForward BOOL RD/WR http://brau                                                     | D RD/WR     | http://br-automatio |
| 💕 Add new read list 2 📲 ResetErrors BOOL RD/WR http://brau                                               | D.,, RD/WR  | http://br-automatio |
| 💀 Read list_1 3 📲 ResetCounterContactorA BOOL RD/WR http://breu                                          | D RD/WR     | http://br-automatio |
| ▼ 🔄 Write lists 4 🚭 DisplayMechSwitchCountA DINT RD/WR http://brau 67 ■ 🚭 DisplayMatLastTripAbs SFM1-A11 | D RD/WR     | http://br-automatio |
| 💕 Add new write list 5 💷 OSPValid 🧥 BOOL RD/WR http://br-au 68 = 🖬 Display/imbalance SFM1-A11_           | D RD/WR     | http://br-automatio |
| 🕒 Write list 1 6 kinsert a new element here 69 🖷 🖬 DisplayMotorStartupTime SFMI-A11                      | D RD/WR     | http://br-automatio |
| 70 • DisplayUrmsUG12 SFM1-A11                                                                            | D RD/WR     | http://br-automatio |
| 💕 Add new method 71 🔹 💶 DisplayUrmsUG23 SFMI-A11                                                         | D RD/WR     | http://br-automatio |
| Method list_1                                                                                            | D RD/WR     | http://br-automatio |
| 73 ■ di DisplayUrmsL1 SFM1-A11                                                                           | D RD/WR     | http://br-automatio |
| 74 ■ displayUmsL2 SFM1-A11_                                                                              | D RD/WR     | http://br-automatio |
| 75 ■ displayUmsL3 SFM1-A11_                                                                              | D RD/WR     | http://br-automatio |
| 76 ■ JisplayUimbalance SFM1-A11_                                                                         | D RD/WR     | http://br-automatio |
| . 77 ■ 🔂 DisplayPF_L1 SFM1-A11_                                                                          | D RD/WR     | http://br-automatio |
| • 78 ■ d⊒ DisplayPF_L2 SFM1+11_                                                                          | D RD/WR     | http://br-automatio |
| 79 ■ d⊒ DisplayPF_L3 SFM1-A11                                                                            | D RD/WR     | http://br-automatio |
| 80 = JDisplayActivePowerL1 SFM1-A11                                                                      | D RD/WR     | http://br-automatio |
| 81 • JDisplayActivePowerL2 SFM1-A11                                                                      | D RD/WR     | http://br-automatio |
| 82 • DisplayActivePowerL3 SFM1-A11                                                                       | D RD/WR     | http://br-automatio |
| 83 • DisplayApparentPowerL1 SFM1-A11                                                                     | D RD/WR     | http://br-automatio |
| 84 • DisplayApparentPowerL2 SFM1-A11                                                                     | D RD/WR     | http://br-automatio |
| 85 • DisplayApparentPowerL3 SFM1-A11                                                                     | D RD/WR     | http://br-automatio |
| 86                                                                                                    | D RD/WR     | http://br-automatio |
| 87 T DisplayVoltageTHD SFM1-11                                                                           | D RD/WR     | http://br-automatio |
| 88 = displayFreqMeas SFM1-A11_                                                                           | D RD/WR     | http://br-automatio |
| 89 🖷 🕁 DisplayThermalLoad SFM1-A11                                                                       | D RD/WR     | http://br-automatio |
| 90 • Jipper SFM1-A11                                                                                     | D RD/WR     | http://br-automatio |
| 91 • DisplayTimeToCool SFM1-A11                                                                          | D RD/WR     | http://br-automatio |
| 92 🖷 📶 DisplayEarthFaultCurrent SFM1-A11_                                                                | D RD/WR     | http://br-automatio |
| 🥵 👘 👘 👘 👘 👘 👘 👘 👘 👘 👘 👘 👘 👘                                                                              | D RD/WR     | http://br-automatio |
| 94 🔹 📶 DisplayMotorOperationHours SFM1-A11_                                                              | D RD/WR     | http://br-automatio |
| 95 🔹 📶 DisplayMotorStandStillHours SFM1-A11                                                              | D RD/WR     | http://br-automatio |

Figure 28:Online\_Set\_Parameter\_Writelist

- Drag and drop the parameter in the write list
- Compile the software

In this example we want to know how many time the contactor switched.

To be able to do this, we have to perform the following steps:

- Set the parameter "DisplayMechSwitchCountA" to TRUE
- Write the parameter to the server
- Use the Method "Apply Changes"
- Read the variable in the readlist
- ParameterSet >> DisplayMechSwitchCountA

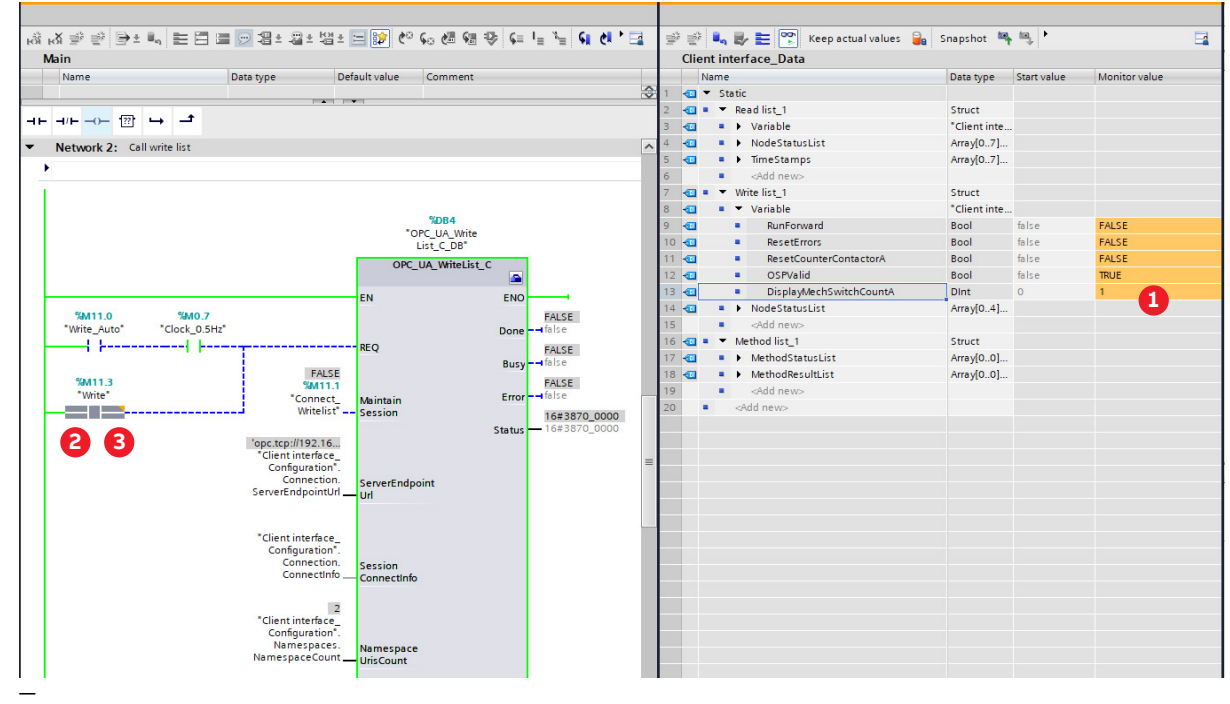

Figure 29: Online\_Set\_Parameter\_Set

- Open "OB1" and "Client\_Interface\_Data" and put the screens next to each other
- Open the menu Writelist\_1 >> Variable
- Monitor both screens
- Set "DisplayMechSwitchCountA" op 1
- Activate the write tag
- Deactivate the write tag 3

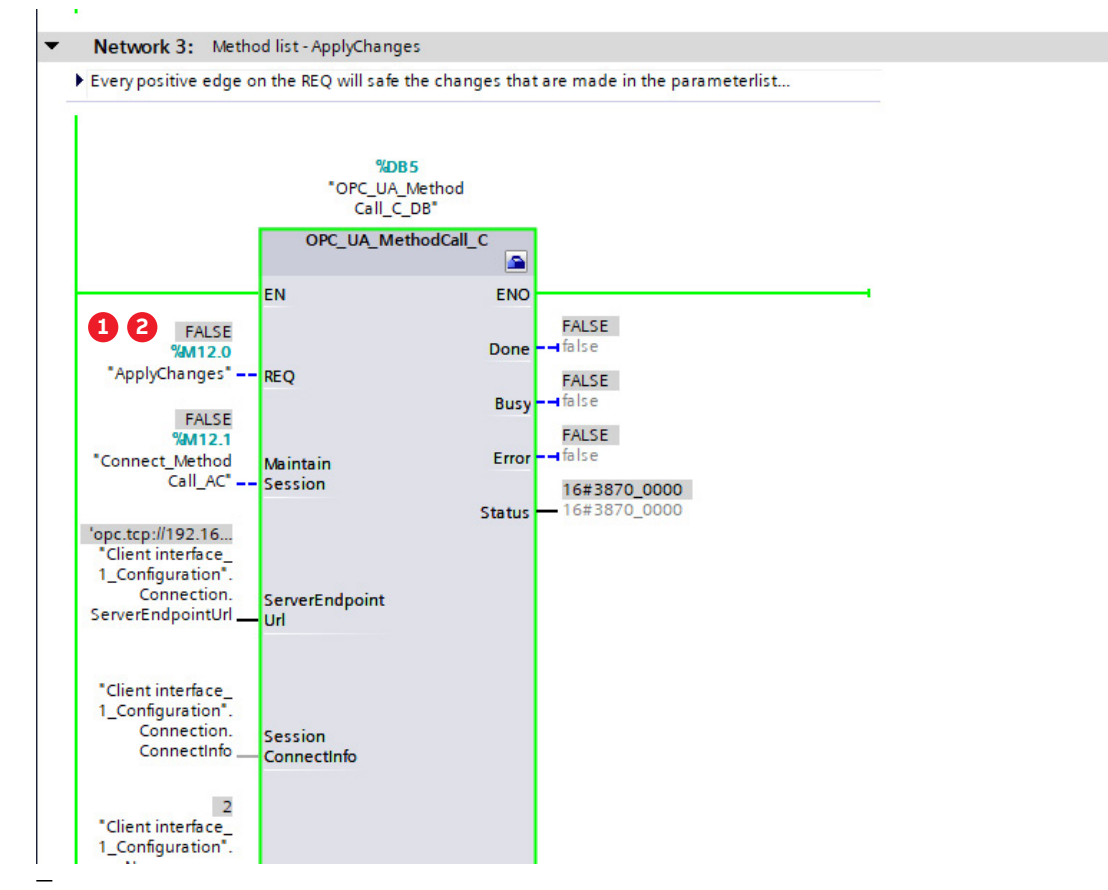

Figure 30: Online\_Set\_Parameter\_ApplyChanges

- Activate the ApplyChanges (REQ)
- Deactivate the Applychanges (REQ) 2

#### After disconnecting and connect the server again, the variable should be available in the processData of the client interface.

| 🖳 Consistency check 📄           |                           |           |              | Import interface   | E         |                                 |           |              | -            |
|---------------------------------|---------------------------|-----------|--------------|--------------------|-----------|---------------------------------|-----------|--------------|--------------|
|                                 |                           |           |              | Source: Online (op | c.tcp://1 | 192.168.2.11] 🔻 🕪 🔯 Online acc  | ess       |              |              |
| OPC UA client interface         | Read list 1               |           |              | OPC UA server      | interfa   | ace                             |           |              |              |
| <ul> <li>Data access</li> </ul> | Display Name              | Node type | Access level | Display Name       |           |                                 | Node type | Access level | Node ID      |
| Read lists                      | 1 stil ModuleOk           | BOOL      | RD           | 45                 | -         | ST003   SEM1-A11_1              | Object    |              | http://br-au |
| Add new read list               | 2 SI RunningEorward       | BOOL      | RD           | 46                 |           | Configuration                   | Object    |              | http://br-au |
| Read list 1                     | 3 SI ContactorVoltageLow  | BOOL      | RD           | 47                 |           | ProcessData                     | Object    |              | http://br-au |
| Vite lists                      | 4 ••• OverloadTrip        | BOOL      | RD           | 48                 |           | • ModuleOk                      | Boolean   | RD           | http://br-au |
| Add new write list              | 5 SensorModuleMissing     | BOOL      | RD           | 49                 |           | SerialNumber                    | UInt32    | RD           | http://br-au |
| 🖶 Write list 1                  | 6 GurrentTime             | LDT       | RD           | 50                 |           | ModuleID                        | UInt16    | RD           | http://br-au |
| Method lists                    | 7 GI OSPValid             | BOOL      | RD/WR        | 51                 |           | - HardwareVariant               | UInt16    | RD           | http://br-au |
| Add new method                  | 8 MechSwitchCountA        | DINT      | RD           | 52                 |           | TirmwareVersion                 | UInt16    | RD           | http://br-au |
| Method list 1                   | 9 Insert a new ement here |           |              | 53                 |           | I DigitalInputX3                | Boolean   | RD           | http://br-au |
|                                 |                           |           |              | 54                 |           | I RunningForward                | Boolean   | RD           | http://br-au |
|                                 |                           |           |              | 55                 |           | I SumStatusDataReady            | Boolean   | RD           | http://br-au |
|                                 |                           |           |              | 56                 |           | • SumFault                      | Boolean   | RD           | http://br-au |
|                                 |                           |           |              | 57                 |           | ContactorVoltageLow             | Boolean   | RD           | http://br-au |
|                                 |                           |           |              | 58                 |           | 1 ParameterOutOfRange           | Boolean   | RD           | http://br-au |
|                                 |                           |           |              | 59                 |           | I SmartFunctModuleHWFault       | Boolean   | RD           | http://br-au |
|                                 |                           |           |              | 60                 |           | ContactorOutputShortCircuit     | Boolean   | RD           | http://br-au |
|                                 |                           |           |              | 61                 |           | SensorModuleReady               | Boolean   | RD           | http://br-au |
|                                 |                           |           |              | 62                 |           | I SensorModuleMissing           | Boolean   | RD           | http://br-au |
|                                 |                           |           |              | 63                 |           | CurrentImbalanceTrip            | Boolean   | RD           | http://br-au |
|                                 |                           |           |              | 64                 |           | CurrentPhaseLossTrip            | Boolean   | RD           | http://br-au |
|                                 |                           |           |              | 65                 |           | Overload Trip                   | Boolean   | RD           | http://br-au |
|                                 | •                         |           |              | 66                 |           | CoolingTimeRunning              | Boolean   | RD           | http://br-au |
|                                 |                           |           |              | 67                 |           | I StartupTimeRunning            | Boolean   | RD           | http://br-au |
|                                 | <u>}</u>                  |           |              | 68                 |           | 1 PhaseSequenceCurrent          | Boolean   | RD           | http://br-au |
|                                 |                           |           |              | 69                 |           | - PhaseSequenceVoltage          | Boolean   | RD           | http://br-au |
|                                 |                           |           |              | 70                 |           | - CurrentPhaseLossTripL1        | Boolean   | RD           | http://br-au |
|                                 |                           |           |              | 71                 |           | CurrentPhaseLossTripL2          | Boolean   | RD           | http://br-au |
|                                 |                           |           |              | 72                 |           | - CurrentPhaseLossTripL3        | Boolean   | RD           | http://br-au |
|                                 |                           |           |              | 73                 |           | - SensorModuleHWFault           | Boolean   | RD           | http://br-au |
|                                 |                           |           |              | 74                 |           | IneFrequencyNotDetected         | Boolean   | RD           | http://br-au |
|                                 |                           |           |              | 75                 |           | - NoVoltageMeasurementSupported | Boolean   | RD           | http://br-au |
|                                 |                           |           |              | 76                 |           | I RunForward                    | Boolean   | RD/WR        | http://br-au |
|                                 |                           |           |              | 77                 |           | - ResetErrors                   | Boolean   | RD/WR        | http://br-au |
|                                 |                           |           |              | 78                 |           | ResetCounterContactorA          | Boolean   | RD/WR        | http://br-au |
|                                 |                           |           |              | 79                 |           | I ResetMotorRunHours            | Boolean   | RD/WR        | http://br-au |
|                                 |                           |           |              | 80                 |           | ResetMotorStandStillHours       | Boolean   | RD/WR        | http://br-au |
|                                 |                           |           |              | 81                 |           | I ResetNoOfThermalTrips         | Boolean   | RD/WR        | http://br-au |
|                                 |                           |           |              | 82                 |           | I ResetNoOfAllTrips             | Boolean   | RD/WR        | http://br-au |
|                                 |                           |           |              | 83                 |           | TestPosition                    | Boolean   | RD/WR        | http://br-au |
|                                 |                           |           |              | 84                 |           | OSPValid                        | Boolean   | RD/WR        | http://br-au |
|                                 |                           |           |              | 05                 | -         | - MechSwitchCountA              | Int32     | RD           | http://br-au |
|                                 |                           |           |              | 86                 |           | ConfigChannels                  | Object    |              | http://br-au |

Figure 31: Online\_Set\_Parameter\_Result

#### Example:

ProcessData >> MechSwitchCountA

## 5. Configuring Novolink with Smart Gateway

Please use following documents to configure Novolink with Smart Gateway

| Document type            | Document number | Link |  |  |  |  |  |
|--------------------------|-----------------|------|--|--|--|--|--|
| SFM1 Manual              | 2CDC100017M0201 | link |  |  |  |  |  |
| User manual for Novolink | 1SAC200230M0001 | link |  |  |  |  |  |

## 6. Troubleshooting

#### 6.1. No OPC UA Sever application Found

| Connect to OPC UA serv                              | ver                                                                                         |                                                                        | ×                                      |  |  |  |  |  |  |  |
|-----------------------------------------------------|---------------------------------------------------------------------------------------------|------------------------------------------------------------------------|----------------------------------------|--|--|--|--|--|--|--|
|                                                     | Access to the OPC UA server                                                                 |                                                                        |                                        |  |  |  |  |  |  |  |
|                                                     | OPC UA server address:                                                                      | opc.tcp://192.168.2.11                                                 |                                        |  |  |  |  |  |  |  |
|                                                     | Session name:                                                                               | urn:DESKTOP-82ACVLK:Siemens:TIA-Portal@MA-IT:Client interface_1        |                                        |  |  |  |  |  |  |  |
| a -                                                 | Select OPC UA server end point:                                                             |                                                                        | Find selected server                   |  |  |  |  |  |  |  |
|                                                     | Application name / Security policy                                                          |                                                                        |                                        |  |  |  |  |  |  |  |
| TIA Portal certificat<br>Certificate<br>Certificate | te<br>Iocation: None 💌<br>e (client):                                                       | User authentication<br>User authentication:<br>User name:<br>Password: | User name and password                 |  |  |  |  |  |  |  |
| Online status information                           | :<br>t to the OPC UA server with address opc.tcp://192.<br>JPC UA server application found. | Disp                                                                   | lay only error messages<br>▲<br>■<br>♥ |  |  |  |  |  |  |  |
|                                                     |                                                                                             |                                                                        | Connect Cancel                         |  |  |  |  |  |  |  |

Figure 32: PopUp No\_Online Access

- Verify TIA Portal is able to reach the smart-gateway
- Check the IP-address of the server
- Check the IP-address of your Client (TIA Portal)
- Check that you can reach the server using ping
- Reboot the server

#### 6.2. Status 16#3870\_0600

Activate the connection and the status is 3870\_0600 check the next part:

| Devices                                    |   |       |      |       |            |           |                    |                                             |                           |          |             |       |            |          |             |                                                  |
|--------------------------------------------|---|-------|------|-------|------------|-----------|--------------------|---------------------------------------------|---------------------------|----------|-------------|-------|------------|----------|-------------|--------------------------------------------------|
| 11 II II II II II II II II II II II II I   | 1 | 1     | 6¥ 1 | 4 B   | / E **     | Keep a    | tual values 🔒 S    | napshot 🦷 🖳 Copysnapshots to start values 🏾 | 😨 Load start values as ac | tual val | lues 🔍 🗄    | h.    |            |          |             |                                                  |
|                                            |   | C     | ient | inter | rface_1_Co | onfigura  | tion               |                                             |                           |          |             |       |            |          |             |                                                  |
| Novolink_SiemensClient_NoSec               | ^ |       | Nat  | me    |            |           | Data type          | Start value                                 | Retain                    | Ac       | ccessible f | Writa | Visible in | Setpoint | Supervision | Comment                                          |
| Add new device                             |   | -0    | -    | Stati | c          |           |                    |                                             |                           |          |             |       |            |          |             |                                                  |
| Devices & networks                         |   | 2 🐨   |      | • 0   | onnection  |           | Struct             |                                             |                           |          |             |       |            |          |             |                                                  |
| PLC_1 [CPU 1511-1 PN]                      |   | 3 🐨   | 1    |       | ConnectInf | 0         | OPC_UA_SessionCo   |                                             |                           |          |             |       |            |          |             |                                                  |
| T Device configuration                     |   | 4 -00 |      |       | Session    | Name      | WString[64]        | WSTRING#'OPC UA Connection_1'               |                           |          |             |       |            |          |             | Defines the name of the session assigned by      |
| 😵 Online & diagnostics                     |   | 5 🐨   |      |       | Applica    | tionNa    | WString[64]        | WSTRING#"                                   |                           |          |             |       |            |          |             | Defines the readable name of the OPC UA clie     |
| Software units                             |   | 6 🐨   | 1    |       | Security   | MsgMo.    | UDInt              | 1                                           |                           |          |             |       |            |          |             | ENUM UASecurityMsgMode                           |
| 🔻 🛃 Program blocks                         |   | 7 -00 |      |       | Security   | Policy    | UDInt              | 1                                           |                           |          |             |       |            |          |             | ENUM UASecurityPolicy                            |
| 📫 Add new block                            |   | 8 🐨   |      |       | ServerU    | Iri       | String[254]        | 'opc.tcp://192.168.2.11:4840'               |                           |          |             |       |            |          |             | Defines the URI of the server. Coded in ASCII.   |
| Hain [OB1]                                 |   | 9 🐨   | 1    |       | CheckS     | erverCer  | Bool               | False                                       |                           |          |             |       |            |          |             | Flag indicating if the server certificate should |
| Client interface_1_Data [D.                | = | 10 -0 |      |       | Transpo    | rtProfile | UDInt              | 1                                           |                           |          |             |       |            |          |             | ENUM UATransportProfile                          |
| 💌 🔙 System blocks                          |   | 11 🐨  |      |       | Useride    | ntityTo   | UDInt              | 1                                           |                           |          |             |       |            |          |             | ENUM UAUserIdentityTokenType                     |
| <ul> <li>Program resources</li> </ul>      |   | 12 🐨  | 1    |       | UserTok    | enPara    | WString[64]        | WSTRING#'admin'                             |                           |          |             |       |            |          |             | Meaning according to UserIdentityTokenType,      |
| S OPC_UA_ReadList                          |   | 13 -0 |      |       | UserTok    | enPara    | WString[64]        | WSTRING#'admin2023'                         |                           |          |             |       |            |          |             | Meaning according to UserIdentityTokenType,      |
| CPC_UA_WriteList                           |   | 14 🐨  |      |       | Certifica  | telD      | UDInt              | 0                                           |                           |          |             |       |            |          |             | Certificate identifier configured in TA portal.  |
| Client interface_1                         |   | 15 🐨  | 1    |       | Session    | Timeout   | Time               | T#305                                       |                           |          |             |       |            |          |             | Defines how long the session will survive if th  |
| a OPC_UA_ReadList                          |   | 16 -0 |      |       | Monitor    | Conne     | Time               | T# 5S                                       |                           |          |             |       |            |          |             | Defines the interval time to check the connec    |
| OPC_UA_WriteList                           |   | 17 🐨  | 1    |       | Localell   | Ds        | Array[04] of Strin |                                             |                           |          |             |       |            |          |             | OPC-UA Part3 / Chapter8.4: (language) is a tw    |
| Technology objects                         |   | 18 🐨  | 1    | •     | Connection | Hdl       | DWord              | 16#0                                        |                           |          |             |       |            |          |             |                                                  |
| External source files                      |   | 19 -0 |      |       | ServerEnd  | ointUrl   | String[254]        | 'opc.tcp://192.168.2.11:4840'               |                           |          |             |       |            |          |             |                                                  |
| PLC tags                                   |   | 20 🐨  |      | ► N   | lamespaces |           | Struct             |                                             |                           |          |             |       |            |          |             |                                                  |
| PLC data types                             |   | 21 -0 |      | ► Re  | eadLists   |           | Struct             |                                             |                           |          |             |       |            |          |             |                                                  |
| <ul> <li>Watch and force tables</li> </ul> |   | 22 🗠  | •    | ► W   | WriteLists |           | Struct             |                                             |                           |          |             |       |            |          |             |                                                  |

Figure 33: ClientInterface\_Configuration

- Open the Client interface configuration data block
- Check if the ServerEndpointUrl" and "ServerUri" start values are the same
   If this is not?

Copy the "ServerEndpointUrl" to "ServerUri"

- Compile the project with a rebuild all for hardware and software
- Download "hardware configuration"
- Download "Software all"

# 7. List of related documents/links

| Document type            | Document number | Link |  |  |  |  |
|--------------------------|-----------------|------|--|--|--|--|
| SFM1 Manual              | 2CDC100017M0201 | link |  |  |  |  |
| User manual for Novolink | 1SAC200230M0001 | link |  |  |  |  |
| Siemens Licenses         |                 | link |  |  |  |  |
| Siemens PLCs             |                 | link |  |  |  |  |

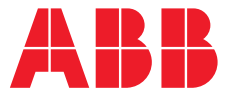

ABB STOTZ-KONTAKT GmbH

Eppelheimer Strasse 82 69123 Heidelberg, Germany

You can find the address of your local sales organization on the ABB homepage

abb.com/lowvoltage

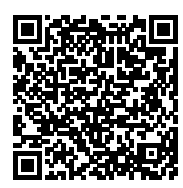

#### Additional information

We reserve the right to make technical changes or modify the contents of this document without prior notice. With regard to purchase orders, the agreed particulars shall prevail. ABB AG does not accept any responsibility whatsoever for potential errors or possible lack of information in this document. We reserve all rights in this document and in the subject matter and illustrations contained therein. Any reproduction, disclosure to third parties or utilization of its contents – in whole or in parts – is forbidden without prior written consent of ABB AG. Copyright© 2024 ABB All rights reserved